| Casł | h cow Internet cafe management software                                     | 4  |
|------|-----------------------------------------------------------------------------|----|
| Ser  | vice function introduction (摇钱树网吧管理软件服务端功能介绍)                               | 4  |
| _,   | Cash cow Internet cafe management software service terminal main interface  | 4  |
|      | 1. login system (登录系统)                                                      | 4  |
|      | 2.Enter the software main interface (进入软件主界面)                               | 5  |
| 二,   | Cash cow Internet cafe management software function detailed introduction   | 5  |
|      | 1. daily management(日常管理)                                                   | 5  |
|      | (1) A single generation account(单个生成账号)                                     | 6  |
|      | (2) Batch generation account(批量生成账号)                                        | 6  |
|      | (3) Enter the boss mode(进入老板模式)                                             | 7  |
|      | (4) Change the operator (更换操作员)                                             | 7  |
|      | (5) Account recharge / add money(账号充值加钱)                                    | 7  |
|      | (6) Manual top up(手动开机充值)                                                   | 8  |
|      | (7) User checkout (temporary user / manual boot checkout)                   | 8  |
|      | (8)Send a message notice(发送消息通知)                                            | 9  |
|      | (9)Assistant handover class(营业员交接班)                                         | 9  |
|      | (10) Lock management software(锁定管理软件)                                       | 10 |
|      | (11) Find up by user account(按用户账号查找)                                       | 10 |
|      | (12) Find up by the machine name(按机器名称查找)                                   | 10 |
|      | (13)User debt(用户欠账)                                                         | 11 |
|      | (14)Other expenses or income expenses(其他支出或收入费用)                            | 11 |
|      | (15)Service Intranet IP selection(服务端内网 IP 选择)                              | 11 |
|      | (16) Lock the OS desktop(锁定操作系统桌面)                                          | 12 |
|      | (17) Exit software(退出软件)                                                    | 12 |
|      | 2. System Settings(系统设置)                                                    | 13 |
|      | (1) Set up the operator and the permissions(设置操作员和权限)                       | 13 |
|      | (2) Set up a free account(设置免费账号)                                           | 15 |
|      | (3) Set the timing account(设置计时账号)                                          | 15 |
|      | (4) Set the partition(设置分区)                                                 | 16 |
|      | (5) Set the rate(设置费率)                                                      | 16 |
|      | (6) set up parameters(设置参数)                                                 | 16 |
|      | (7) Set up the client host machine(设置客户机主机)                                 | 17 |
|      | (8)Account logout, disabled, and enabled(账号注销、禁用和启用)                        | 18 |
|      | (9) Client installation, upgrade, modify hypertube and other client related | 19 |
|      | (10) Prohibit client programs from running and closing running programs     | 20 |
|      | (11) Set up a surcharge(设置附加费)                                              | 21 |
|      | 3. Merchandise management(商品管理)                                             | 22 |
|      | (1) Merchandise management(商品管理)                                            | 22 |
|      | (2) Commodity purchase inquiry(商品进货查询)                                      | 24 |
|      | (3) Goods for sale (商品出售)                                                   | 24 |
|      | (4) Commodity Sale Enquiries(商品出售查询)                                        | 25 |
|      | 4. Membership management (会员管理)                                             | 25 |
|      | (1) Senior Member Settings(高级会员设置)                                          | 26 |

| (2) Membership upgrade query(会员升级查询)                                                   |                 |
|----------------------------------------------------------------------------------------|-----------------|
| (3) Member points exchange (会员积分兑换)                                                    |                 |
| (4)Member points exchange query(会员积分兑换查询)                                              | 27              |
| (5)Member transfer(会员转账)                                                               |                 |
| (6) Membership transfer inquiry(会员转账查询)                                                |                 |
| 5. rechargeable card(充值卡)                                                              |                 |
| (1) Generate a recharge card (生成充值卡)                                                   | 29              |
| (2) Sell recharge card(出售充值卡)                                                          |                 |
| (3) Return recharge card (退充值卡)                                                        | 30              |
| (4) Charging card query(充值卡查询)                                                         |                 |
| (5) Query the records of selling and returning prepaid cards(查询出                       | 售和退充值卡          |
| 记录)                                                                                    |                 |
| (6)Top-up card recharge record query(充值卡充值记录查询)                                        |                 |
| 6. query and pivot(数据查询)                                                               | 32              |
| (1) The boss check(老板查账)                                                               | 33              |
| (2)Machine record chart analysis table(上机记录图分析表)                                       | 35              |
| (3)Account query(账号查询)                                                                 |                 |
| (4)Billing query(账单查询)                                                                 | 36              |
| (5)Top up query(充值查询)                                                                  | 37              |
| (6) Temporary user refund query(临时用户退款查询)                                              |                 |
| (7) The shop assistant's shift handover record(营业员交接班记录)                               |                 |
| (8) User debt record query(用户欠账记录查询)                                                   |                 |
| (9) Free quota manual boot and recharge record query(自由定额手                             | 动开机和充值          |
| 记录查询)                                                                                  |                 |
| (10)Surcharge charge record(附加费收费记录)                                                   |                 |
| (11)User boot deposit query(用户开机押金查询)                                                  | 40              |
| (12)Temporary user to receive relief inquiry(临时用户实收减免查询                                | 1)40            |
| 7.Database management(数据库管理)                                                           |                 |
| (1) Backup database(备份数据库)                                                             | 41              |
| (2)Restore data(恢复数据)                                                                  | 43              |
| (3)Clean up, compress, and repair the database(清理、压缩、修复                                | 数据库)44          |
| (4) Cloud storage for data download (云存储数据下载)                                          | 46              |
| 8.Auxiliary tools(辅助工具)                                                                |                 |
| <ol> <li>Billiard ball / chess and card light control related switch (台球/棋)</li> </ol> | 牌灯控相关开          |
| 关)                                                                                     | 47              |
| (2) Apply for customer self-service payment and manual processing                      | of self-service |
| payment orders(申请顾客自助支付及手工处理自助支付订单)                                                    | 48              |
| 9. Amusement(娱乐)                                                                       | 48              |
| (1)Lucky to touch the prize(幸运大摸奖)                                                     |                 |
| (2)Lucky draw(幸运大抽奖)                                                                   | 50              |
| 10. Help(帮助)                                                                           | 51              |
| <ol> <li>Online upgrade(在线升级)</li> </ol>                                               | 51              |
| 11.Right-click on the client menu(右键客户机菜单)                                             | 51              |
| (1) Manual boot(手动开机)                                                                  |                 |

| (2)Member account server manual machine / reservation machine(会员账号服务 |
|----------------------------------------------------------------------|
| 端手工上机/预定机器)52                                                        |
| (3)Generate an account(生成账号)                                         |
| (4)User checkout(用户结账)53                                             |
| (5)Manual replacement / support for drag icon replacement(手动换机/支持拖动  |
| 图标换机)54                                                              |
| (6)Receive surcharge(收附加费)54                                         |
| (7) Send message(发送消息)                                               |
| (8) Client overtube login(客户端超管登录)55                                 |
| (9)Client fault alert(客户机故障提醒)                                       |
| (10)Account number / machine withholding to sell goods(账号/机器代扣出售商品)  |
|                                                                      |
| 三、Cash cow Internet cafe management software client main interface ( |
| 客户端)                                                                 |

# Cash cow Internet cafe management software

#### (摇钱树网吧管理软件)

Money tree Internet cafe management software is a chain-based billing software specifically designed for various types of Internet cafes, ranging from large to small. At present, the company's products have been widely used in various management needs such as Internet cafes, computer rooms, hotels, and other places. In addition, the company has customized more than a dozen language versions for users around the world, including English, French, Japanese, Turkish, Spanish, etc. Among them, the Malaysian B3 Internet cafe management system has been designated as the official software for the Internet cafe industry in the local area. It is affiliated to Zhengzhou Yuetai Zhiyuan Technology Co., Ltd. (摇钱树网吧管理软件是一款专为大中 小各类型网吧设计的一款可实施连锁的计费软件。目前,公司产品已经广泛应用于网吧、机 房、酒店等各种管理需求的场所。此外,公司还为世界各地用户定制过英文、法文、日文、土耳其语、西班牙语等十几种语言版本,其中,马来西亚 B3 网吧管理系统已被当地指定为 网吧行业官方使用软件。隶属于郑州月太智源科技有限公司。)

Service function introduction (摇钱树网吧管理软件服务端功能介绍)

# 一、Cash cow Internet cafe management software service terminal main interface (摇钱树网吧管理软件服务端主界面)

#### 1. login system (登录系统)

Enter the software login window, enter the user name and password (the system default user name and password are admin), and click Login to enter the software main interface. (进入 软件登录窗口, 输入用户名密码(系统默认用户名和密码都是 admin), 单击登录进入软件 主界面。)

| O Sign in |                                 |
|-----------|---------------------------------|
|           | Operator Login                  |
|           | Operator: admin                 |
|           | Password:                       |
|           | Hodify<br>Password Login Return |

#### 2.Enter the software main interface (进入软件主界面)

Cash tree Internet cafe management software includes daily management, system Settings, commodity management, member management, prepaid card, data query, database management, auxiliary tools, entertainment, help several main function modules. (摇钱树网吧 管理软件包含日常管理、系统设置、商品管理、会员管理、充值卡、数据查询、数据库管理、辅助工具、娱乐、帮助几个主要功能模块。)

| 🖉 Vao Qianshu Internet cafe management system wizard version2024.09.23.0510(activated) someoneWelcome to your use 📃 😨 🕿                                                                                                    |                                   |                   |                       |                             |                   |  |  |
|----------------------------------------------------------------------------------------------------|-----------------------------------|-------------------|-----------------------|-----------------------------|-------------------|--|--|
| Daily manage System setup Comm                                                                                                    | odity manage VIP manag            | ge Prepaid card Q | Query Database manage | Aid tool Entertainment Help |                   |  |  |
| <b>1</b> 🔄 🖸 🖉                                                                                                    |                                   | 9 📢               |                       |                             |                   |  |  |
| Account Top up Checkout Sell                                                                                                    | Shift Monitor R                   | efresh Message Pa | ayment Quit           |                             |                   |  |  |
| 📮 🔲 💭 📮 😰                                                                                                    | A11 A B<br>Host Name (Click St St | State(Login time) | Zone Account User Ty  | p Online Balance / surp     | Client IP         |  |  |
| 6 0 0 0 0                                                                                                    | DESKTOP-HP71PGJ U                 | Inconnected       |                       |                             | 192.168.100.8     |  |  |
| Operator: Boss admin                                                                                                    | PC202306091409 1                  | Inconnected       |                       |                             | 192, 168, 100, 7  |  |  |
| Palias mener 0                                                                                                    | PC202307251625 U                  | Inconnected       |                       |                             | 192, 168, 100, 37 |  |  |
|                                                                                                    | VIRTUALOOO1 U                     | Inconnected       |                       |                             | 1.1.1.1           |  |  |
| The second second secon | VIRTUAL0002 U                     | Inconnected       |                       |                             | 1.1.1.2           |  |  |
| Temp (Fackage time) Accounts(U(U)                                                                                                    | Inconnected                       |                   |                       | 1.1.1.3                     |                   |  |  |
| INTERNET CAFE INFO                                                                                                    |                                   |                   |                       |                             |                   |  |  |
|                                                                                                    |                                   |                   |                       |                             |                   |  |  |
|                                                                                                    | <                                 |                   |                       |                             |                   |  |  |
|                                                                                                    |                                   |                   |                       |                             |                   |  |  |
|                                                                                                    |                                   |                   |                       |                             | I                 |  |  |
|                                                                                                    |                                   |                   |                       |                             |                   |  |  |
|                                                                                                    |                                   |                   |                       |                             |                   |  |  |
|                                                                                                    |                                   |                   |                       |                             |                   |  |  |
|                                                                                                    |                                   |                   |                       |                             |                   |  |  |
|                                                                                                    |                                   |                   |                       |                             |                   |  |  |
|                                                                                                    |                                   |                   |                       |                             |                   |  |  |
|                                                                                                    |                                   |                   |                       |                             |                   |  |  |
|                                                                                                    |                                   |                   | 1                     |                             | ,                 |  |  |
|                                                                                                    |                                   |                   |                       |                             |                   |  |  |

二、Cash cow Internet cafe management software function detailed introduction (摇钱树网吧管理软件功能详细介绍)

1. daily management(日常管理)

Daily management includes a single generated account, batch generated account, into the boss mode, change the operator, account top up / add money, user checkout, enable the new rate, send message notification, assistant shift, lock management software, according to the user account search, according to the machine name, user debt, other expenses or income, server network IP setting, lock the operating system desktop, exit software, and other functions. (日常管理包含单个生成账号、批量生成账号、进入老板模式、更换操作员、账 号充值/加钱、用户结账、启用新费率、发送消息通知、营业员交接班、锁定管理软件、按 用户账号查找、按机器名称查找、用户欠账、其他支出或收入费用、服务端内网 IP 设置、锁定操作系统桌面、退出软件等功能。)

| ly manage System setup Commodity mana    | age VIP man   | age Prepaid card  | Query | Database | e manage | Aid tool | Entertainment | Help  |                  |
|------------------------------------------|---------------|-------------------|-------|----------|----------|----------|---------------|-------|------------------|
| Create single account                    | Ĭ <b>E</b>    |                   |       |          |          |          |               |       |                  |
| Create batch account                     |               |                   | ¥     | U        |          |          |               |       |                  |
| Enter Admin mode                         | Monitor       | Refresh Message   | Payme | nt Quit  |          |          |               |       |                  |
| Change operator                          | A B           | 3                 |       |          |          |          |               |       |                  |
| Account Top Up                           | ume (Click Sc | State(Login time) | Zone  | Account  | User Typ | Online   | Balance /     | surp. | Client IP        |
| User checkout                            | KTOP-HP71PGJ  | Unconnected       |       |          |          |          |               |       | 192, 168, 100, 8 |
| Apply new rate                           | 02306091409   | Unconnected       |       |          |          |          |               |       | 192, 168, 100, 7 |
| Send message                             | 02307251625   | Unconnected       |       |          |          |          |               |       | 192, 168, 100, 3 |
| Shop assistant shift work                | FUAL0001      | Unconnected       |       |          |          |          |               |       | 1.1.1.1          |
| Lock system Ctrl+L                       | TVAL0002      | Unconnected       |       |          |          |          |               |       | 1.1.1.2          |
| Query by account                         | CUAL0003      | Unconnected       |       |          |          |          |               |       | 1.1.1.3          |
| Query by computer name                   |               |                   |       |          |          |          |               |       |                  |
| User arrears                             |               |                   |       |          |          |          |               |       |                  |
| Other expenses or income expenses        |               |                   |       |          |          |          |               |       |                  |
| IP set up within the network server      |               |                   |       |          |          |          |               |       |                  |
| Lock the operating system desktop Ctrl+S |               |                   |       |          |          |          |               |       |                  |
| Quit                                     |               |                   |       |          |          |          |               |       |                  |
|                                          | 1             |                   |       |          |          |          |               |       |                  |
|                                          |               |                   |       |          |          |          |               |       |                  |
|                                          |               |                   |       |          |          |          |               |       |                  |
|                                          |               |                   |       |          |          |          |               |       |                  |
| <b></b>                                  |               |                   |       |          |          |          |               |       |                  |
|                                          |               |                   |       |          |          |          |               |       |                  |
|                                          |               |                   |       |          |          |          |               |       |                  |

(1) A single generation account (单个生成账号)

Select the user category (temporary user, member), account number, password, user name, id number, account opening and recharge amount, gift amount and account remarks, and select the billing category. When choosing the package period (morning market, afternoon market or night market) or free package, you need to set the rate in the system Settings first. Select the payment method to generate a temporary account or a member account. (选择用户的类别(临时用户、会员)、账号、密码、用户姓名、证件号码、开户充值金额、赠送金额以及账号备注、选择计费类别。选择包时段(早市、午市或夜市)或自由包时的时候需要先在系统设置中设置费率。选择支付方式,生成临时账号或会员账号。)

| oser type.                                | Temporary user 🚽                                                                 | Account note:                                                                                               |
|-------------------------------------------|----------------------------------------------------------------------------------|----------------------------------------------------------------------------------------------------|
| Account:                                  | 10001                                                                            | Billing type: charging                                                                                      |
| Password :                                | 828614                                                                           |                                                                                                    |
| Confirm<br>password:                      | 828614                                                                           |                                                                                                    |
| Jser name:                                | customer name                                                                    |                                                                                                    |
| Certificate<br>Same:                      | ID                                                                               |                                                                                                    |
| Edentity Card<br>90:                      | 412325                                                                           | Time span at morning, noon, night<br>Note: After the package time, if the balance                           |
| Prepaid:                                  | 5 🚽                                                                              | is enough to cover the cost, when the<br>automatic subcontracting, the package fee<br>will be deducted once |
| Bonus Amount:                             | 0                                                                                | Free packet time                                                                                            |
| Temporary<br>Print<br>Password<br>letters | uzer Postpaid<br>Print preview Set print opti<br>is a combination of numbers and | ona                                                                                                    |
| [](WeChat                                 | or Alipay) payment code payme                                                    | ent                                                                                                    |
| Brush fa                                  | ce payment                                                                       |                                                                                                    |
|                                           | (TEL) (TEL) (TEL)                                                                | aviou hoforel ( Permint the TO ) (TO                                                                        |

(2) Batch generation account (批量生成账号)

Select the user category, billing category, account opening amount, gift amount and password (the password can be randomly generated when the account is generated), and enter the number of accounts generated in batch (repeated account will not be generated again). Random password can be in the cash tree Internet cafe management software installation directory to view the "batch account. txt" document. (选择用户类别、计费类别, 开户金额, 赠送金额, 密码(可以勾选生成账号时随机生成密码), 输入批量生成账号个数(重复账号 不会再次生成)。随机密码可以在摇钱树网吧管理软件安装目录下查看"批量账号.txt"文件。)

| User type:    | Temporary user                                                                            | Billing type: charging           |
|---------------|-------------------------------------------------------------------------------------------|----------------------------------|
| Prepaid:      | 10                                                                                        |                                  |
| Bonus Amount: | 0                                                                                         |                                  |
| Default       | 252537                                                                                    |                                  |
| rassword.     | Do not use the default password, each<br>password is randomly generated when<br>generated |                                  |
| Create number |                                                                                           |                                  |
| Account       | 1                                                                                         |                                  |
| opening.      | Software default account                                                                  | ime span at morning, noon, night |
|               | Random or custom account                                                                  | Irint                            |
|               |                                                                                           |                                  |
|               |                                                                                           | (微信/支付宝)付款码支付                    |
|               |                                                                                           | Brush face payment               |
|               |                                                                                           | Create account Return            |
|               |                                                                                           |                                  |
|               |                                                                                           |                                  |

(3) Enter the boss mode(进入老板模式)

Enter the boss password and click OK to enter the boss mode. (输入老板密码,点击确定即可进入老板模式。)

| Boss      | 1.1   | 0.00   |
|-----------|-------|--------|
|           | admin | 1      |
| Boss      | 1     |        |
| password: |       |        |
|           | OK 99 | Return |

(4) Change the operator (更换操作员)

Select the operator to be changed and enter the password to change the operator. (选择需要更换的操作员,输入密码即可更换操作员。)

| Change op                                                                                                    | erator                                                                                                    |                                                                                                 |
|----------------------------------------------------------------------------------------------------|----------------------------------------------------------------------------------------------------|-------------------------------------------------------------------------------------------------|
| Operator:                                                                                                    | admin                                                                                                    | -                                                                                               |
| OperatorPass                                                                                                    | word                                                                                                    |                                                                                                 |
| Explain: this<br>admin?Replac<br>the permissi<br>affect the av<br>replacement,<br>recorded in<br>up. This is d<br>onerstor The | OK OK<br>class operator<br>ement operator<br>coount. After the<br>the account is<br>the shift operat<br>ifferent from the | Return<br>is<br>only changes<br>ator, Do not<br>still<br>coradmin<br>te handover<br>seconded on |

(5) Account recharge / add money (账号充值加钱)

输入用户账号,点击回车之后显示账号信息说明有该账号才可以充值。输入充值金额, 点击充值。(Enter the user account, click Enter and display the account information indicating that the account can recharge. Enter the recharge amount and click to recharge.)

| account top up                                                      | Manual top up | Batch top up | Time account top up                                                      | According to the                                                            |
|---------------------------------------------------------------------|---------------|--------------|--------------------------------------------------------------------------|-----------------------------------------------------------------------------|
| User acc<br>User nam<br>Identifi<br>Number:<br>Balance:<br>Actual a | ount:         |              | Tip:After<br>account,<br>display<br>informat<br>(Include g<br>(Not inclu | r entering the<br>press enter to<br>to<br>ion<br>tifts)<br>ded in the gift) |
| Top up:<br>Bonus:                                                   |               |              | Bonus n<br>Top up                                                        | et Fee                                                                      |
| Print                                                               | lipay) payme  | at code      | mone                                                                     | y-back Return                                                               |

(6) Manual top up (手动开机充值)

Select the name of the machine, click the return car to show the balance to recharge (the machine needs to be in the state of the machine), select the payment method, and click the recharge. (选择机器名称,点击回车显示余额才可以充值(该机器需要在上机的状态),选择支付方式,点击充值。)

| 💭 Тор Up                                                                    |                                                                         |                                                                          |                                                 |                                                  |                  |
|-----------------------------------------------------------------------------|-------------------------------------------------------------------------|--------------------------------------------------------------------------|-------------------------------------------------|--------------------------------------------------|------------------|
| Account top up                                                              | Manual top up                                                           | Batch top up                                                             | Time account                                    | top up Accordi                                   | ing to the       |
| Client computer<br>name:<br>Balance:<br>Actual amount:<br>Top up:<br>Bonus: |                                                                         | (Include gifts)<br>(Not included in the gift)<br>Bonus net Fee<br>Top up |                                                 |                                                  |                  |
| Tir<br>ini<br>nam<br>the                                                    | Select the lis<br>formation, If the<br>and press ent<br>on you can rech | st machine name<br>ne list is not<br>ter to display<br>arge it.          | to display t<br>available, en<br>the balance in | he balance<br>ter the machine<br>nformation, And |                  |
| Print                                                                       | Alipay) payme                                                           | nt code                                                                  |                                                 | money-back                                       | Return           |
| Brush face ;                                                                | payment                                                                 |                                                                          |                                                 |                                                  |                  |
| Prompt:When addi<br>add "-" before                                          | ng money, enter<br>the amount!For                                       | the amount of<br>example, :-10                                           | money added d                                   | lirectly, When d                                 | leducting money, |

(用户结账(临时用户/手动开机结账))

Enter the temporary user account, click the statistical checkout, display the detailed information, click the next machine to charge. Check the search to transfer to another online machine to transfer the balance to the specified machine. (输入临时用户账号,点击统计结账,显示详细信息,点击下机收费。勾选找钱转到另一台在线机器,可以将余额转到指定机器。)

| Casual users/Manua                                   | al open computer         | check out              |                         |                          |                       |
|------------------------------------------------------|--------------------------|------------------------|-------------------------|--------------------------|-----------------------|
| Online users                                         | C Open a                 | n account not to l     | og in                   |                          | Batch Checkout        |
|                                                      |                          |                        |                         |                          |                       |
| Check out<br>account number:                         |                          |                        | Statistical<br>checkout |                          |                       |
| detailed informa                                     | ation                    |                        |                         | 92                       |                       |
| User name:                                           |                          |                        | Machine time<br>length: |                          |                       |
| Identification<br>Number:                            |                          |                        | Start Time:             |                          |                       |
| Deposit:                                             |                          |                        | Bonus:                  |                          |                       |
| Recharge<br>record:                                  |                          |                        | Opening time:           |                          |                       |
| Change machine<br>record:                            | -                        |                        |                         | -                        |                       |
| Surcharge and<br>commodity<br>deduction<br>detailed: | entry name               | price                  | number                  | Total cost               | category              |
| Cost of<br>collecting:<br>Real income<br>reduction   |                          |                        | Give change:            |                          |                       |
| Printed note                                         | Change the canother onli | hange to<br>ne machine |                         | Charge                   | Return                |
|                                                      |                          |                        |                         | Automatic ref<br>cash pa | und for non<br>syment |

<sup>(7)</sup> User checkout (temporary user / manual boot checkout)

(8) Send a message notice(发送消息通知)

Select a single (multiple) machine name to send, select the partition, edit the message content, click send message, can empty the message content, can single (multiple) delete message, open the timing send, set the time to automatically send the message. (选择单个(多个)要发送的机器名称,选择分区,编辑消息内容,点击发送消息,可以清空消息内容,可以单(多)个删除消息,打开定时发送,设置时间即可自动发送消息。)

| Send message                                                                               |                                                                                    |
|--------------------------------------------------------------------------------------------|------------------------------------------------------------------------------------|
| Select Sincle (Multiple) Client computer<br>Manes to Sand:                                 | Message notification content:                                                      |
| Zone: All rone   Select all  All not  Scheduled sending settings  Send messages  regularly | Send message Clear message Single (multiple) Return<br>delete messages<br>Settings |

(9) Assistant handover class (营业员交接班)

The amount paid will be automatically counted. It is recommended to open the reserved amount in the system setting- -> Set parameters- -> charge setting. Because there is a cash deposit for temporary users who have not settled the bill during this class. Choose to take over the salesperson, fill in the password of the salesperson, and confirm the shift. (上交金额会自动统计,建议在系统设置-->设置参数-->收费设置中第八项打开预留金额,因本班时间段如有未结账临时用户现金押金。选择接班营业员,填写营业员密码,确定交班。)

| O Detailed co                                                                            | ost statement                                                                                 |                                  |                                                                               |  |  |  |
|------------------------------------------------------------------------------------------|-----------------------------------------------------------------------------------------------|----------------------------------|-------------------------------------------------------------------------------|--|--|--|
| Total report                                                                             | Detailed report                                                                               |                                  |                                                                               |  |  |  |
| project                                                                                  | particular and a second second                                                                |                                  | cost                                                                          |  |  |  |
| project<br>The previt<br>last time<br>The previt<br>His stage<br>Handset Al<br>cash tota | bus shiftoperator<br>shift End time<br>bus shift reserve<br>a income<br>P Manager income<br>I | 2                                | cost<br>2924-07-02 18:04:53<br>0<br>1340<br>0<br>1340                         |  |  |  |
| Hand in money:                                                                           | 1340                                                                                          |                                  |                                                                               |  |  |  |
| Reserve                                                                                  | 0                                                                                             | (If you want to set              | t up a                                                                        |  |  |  |
| exchange:                                                                                | 0                                                                                             | parameters-charge :<br>settings) | setting-Seventh sets of                                                       |  |  |  |
| Reserve<br>amount:<br>exchange:<br>Handover<br>notes:                                    | set printing op                                                                               | tions<br>rint preview            | Take over the system<br>assistant:<br>Operator<br>Password:<br>SHIFT C Return |  |  |  |

(10) Lock management software (锁定管理软件)

During the software lock, any operation cannot be performed on the software and the operator password is required to unlock. (软件锁定期间,无法对软件进行任何操作,需要输入操作员口令解锁。)

| O Locking system             | C Starter Starter Starte |
|------------------------------|----------------------------------------------------------------------------------------------------|
| Operator code:               | admin                                                                                                    |
| Operator password:           |                                                                                                    |
|                              | Release                                                                                                    |
| Tip: It is Locking sy<br>now | stem status Locked:Ominutes                                                                                                    |

(11) Find up by user account (按用户账号查找)

Enter the user's account to find the machine that the user is going on. (输入用户账号,即可找到该用户正在上机的机器。)

| O Find account                                   |       |
|--------------------------------------------------|-------|
| Please enter the account you are<br>looking for: | OK OK |
|                                                  |       |

(12) Find up by the machine name (按机器名称查找)

Enter the machine name to find the machine. (输入机器名称即可找到该机器。)

| © Find host                                |        |
|--------------------------------------------|--------|
| Please enter the name of the host to find: | OK 03  |
|                                            | cancel |
|                                            |        |
|                                            |        |

(13) User debt (用户欠账)

Manually boot the user input the machine name, other input user account fill in the user name, telephone, debt amount, guarantor, reason click add. (手动开机用户输入机器名称,其他的输入用户账号填写用户姓名、电话、欠账金额、担保人、原因点击添加。)

| User account or comp<br>name:                                                                                      | puter                                                                                   |                                                                |                                            |
|----------------------------------------------------------------------------------------------------|-----------------------------------------------------------------------------------------|----------------------------------------------------------------|--------------------------------------------|
| User name:                                                                                                    |                                                                                         |                                                                |                                            |
| Telphone:                                                                                                    |                                                                                         |                                                                |                                            |
| Arrears amount:                                                                                                    |                                                                                         |                                                                |                                            |
| Guarantee:                                                                                                    |                                                                                         |                                                                |                                            |
| Cause of arrears:                                                                                                  |                                                                                         |                                                                |                                            |
|                                                                                                    | Add                                                                                     | Query                                                          | Return                                     |
| Tip: User account or<br>Manual open computer<br>others enter the use<br>opens the "Query us<br>Repayment" after fi | Client comput<br>user input Cl<br>er account. Whe<br>ser arrears lis<br>inding the reco | er name inp<br>ient comput<br>in the user<br>it", right<br>rd. | ut: If<br>er name,<br>Repayment<br>click " |

(14) Other expenses or income expenses (其他支出或收入费用)

If there are other expenses or income expenses, they can be recorded according to the actual situation. (如有其它支出或收入费用,可以根据实际情况记录。)

|         | , inpenditu | ie oose e | <br> |
|---------|-------------|-----------|------|
| JOST.   |             |           |      |
| leason: | 1           |           | *    |
|         |             |           |      |
|         |             |           |      |

(15) Service Intranet IP selection(服务端内网 IP 选择)

If the server Intranet IP changes, you need to choose the changed IP again, and the client IP should point to the new IP, otherwise the client will be unable to log in. (如果服务端内网 IP 改变, 要重新选择改变后的 IP, 并且客户端 IP 要指向新的 IP, 否则会造成客户机无法登陆。)

| lease selec<br>ntranet IP                | t the server<br>correctly:                  | si de                                   |
|------------------------------------------|---------------------------------------------|-----------------------------------------|
| 192.168.10                               | 00.8                                        | -                                       |
| ): If the se<br>inges, To r<br>And the c | rver-side in<br>e - select t<br>lient IP is | tranet IP<br>the changed<br>pointing to |

# (16) Lock the OS desktop (锁定操作系统桌面)

Enter the operator password to unlock it. (需要输入操作员密码进行解锁。)

| Warm tip: please do not operate when the system is locked | Please enter the help question or Search problem |
|-----------------------------------------------------------|--------------------------------------------------|
| All A A A A A A A A A A A A A A A A A A                   |                                                  |
| ©                                                         |                                                  |

# (17) Exit software(退出软件)

Enter the password to exit. When the client is not forced off, the server shutdown period is not charged. Note the setting time. (输入密码即可退出。在不强制客户机下机时,关闭服务 端期间是不计费的,请注意设置时长。)

| O Quit                                                        |                                        |                                | ×                                                 |
|---------------------------------------------------------------|----------------------------------------|--------------------------------|---------------------------------------------------|
| Operator:                                                     | admin                                  |                                |                                                   |
| Password:                                                     |                                        |                                |                                                   |
| Exit the sy:<br>Manda<br>Non m                                | stem, You<br>itory cli<br>mandatory    | 1 hope:<br>ent down<br>client  | . machine<br>down machine                         |
| Do not :                                                      | force off                              | client                         |                                                   |
| client :                                                      | go on                                  | 10                             | minutes                                           |
| Prompt:When th<br>down, Closing<br>charged, Pleas<br>of time. | e client<br>the serv<br>e pay at<br>OK | is not a<br>er side<br>tention | forced to go<br>is not<br>to the length<br>cancel |

#### 2. System Settings (系统设置)

The system setting includes setting the operator and permissions, setting the free account, setting the timing account, setting partition, setting rate, setting parameters, setting the client host, (account cancellation, disable and enable), (client installation, upgrade, modify the supertube client related), prohibit the client program running and close the running program, setting surcharge. (系统设置包含设置操作员和权限、设置免费账号、设置计时账号、设置 分区、设置费率、设置参数、设置客户机主机、(账号注销、禁用和启用)、(客户端安装、 升级、修改超管等客户端相关)、禁止客户机程序运行和关闭运行程序、设置附加费。)

| 🔘 Yao Qiansh   | u Internet cafe manage                                                  | ment system wiz         | ard version2024.  | 09.23.05 | 10(activ    | ated) som | 1eoneWelc | ome to y | our use         |                   |
|----------------|-------------------------------------------------------------------------|-------------------------|-------------------|----------|-------------|-----------|-----------|----------|-----------------|-------------------|
| Daily manage   | System setup Commo                                                      | dity manage VII         | P manage Prepa    | id card  | Query       | Database  | e manage  | Aid tool | Entertainment I | Help              |
| Account Top    | Operator setup<br>Create free accour<br>Time account rate<br>Zone setup | nt for manager<br>setup |                   | age      | ¥<br>Paymer | nt Quit   |           |          |                 |                   |
|                | Price rate setup                                                        |                         |                   | ne)      | Zone        | Account   | User Typ  | Online   | Balance /       | surp Client IP    |
| 6 0            | Parameter setup                                                         |                         |                   |          |             |           |           |          |                 | 192. 168. 100. 8  |
| Operator: Boss | Client host setup                                                       |                         |                   |          |             |           |           |          |                 | 192. 168. 100. 7  |
|                | Account logout, di                                                      | sable, and enable       |                   |          |             |           |           |          |                 | 192. 168. 100. 37 |
| Unline users:0 | Client install, upgra                                                   | ade and modify s        | uperadmin related | 1        |             |           |           |          |                 | 1.1.1.1           |
| VIF (Fackage t | Disable and close                                                       | the client program      | n                 |          |             |           |           |          |                 | 1.1.1.2           |
| Temp (Package  | Surcharge setup                                                         |                         |                   |          |             |           |           |          |                 | 1.1.1.3           |
| 6              |                                                                         | <                       |                   |          |             |           |           |          |                 |                   |
|                |                                                                         |                         |                   |          |             |           |           |          |                 |                   |

(1) Set up the operator and the permissions(设置操作员和权限)

Add, modify the operator, set and cancel the boot to automatically run an operator, operator log, bind the operator APP management terminal mobile phone. (添加、修改操作员, 设置、取消开机自动运行某位操作员,操作员日志,绑定操作员 APP 管理端手机。)

| Operator       | Name                  | Permissions    | Add(a)                                   |
|----------------|-----------------------|----------------|------------------------------------------|
| dmin           | admin                 | Boss           |                                          |
| ystem          | admin                 | Boss           | Update(U)                                |
|                |                       |                | Delete(D)                                |
|                |                       |                | Set autostart                            |
|                |                       |                | Cancel autostart                         |
|                |                       |                | Operator Log                             |
|                |                       |                | Bind Operator APP Manage<br>Mobile Phone |
| et an autostar | t operator when selec | ting autostart | Return(E)                                |

**1.Add the operator and the permissions**(添加操作员和权限)

Enter the operator name, name, password, select permission, add.(输入操作员名称,姓名,

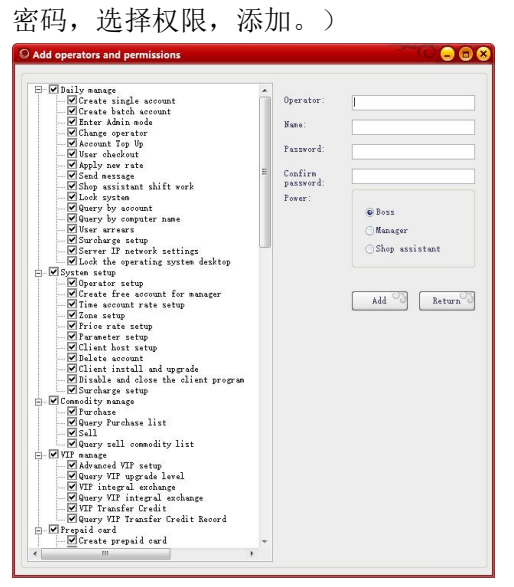

2.Modify the operator and the authority (修改操作员和权限)

After selecting the operator, click Modify the operator to fill in the items to be modified and modify.(选择操作员之后点击修改操作员,填写需要修改的项目,进行修改。)

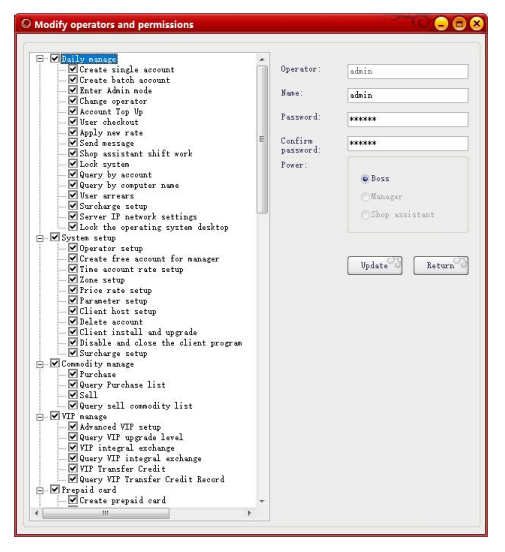

3.Set up the power-on automatic operation (设置开机自动运行)

Select the operator and set the operator. (选中操作员,设置开机自动运行该操作员。)

| Operator<br>admin<br>system | Name<br>admin<br>admin | Permissions<br>Boss<br>Boss               | Add( <u>A</u> )                                               |
|-----------------------------|------------------------|-------------------------------------------|---------------------------------------------------------------|
| ,ystem                      |                        | 2033                                      | Update(U)                                                     |
| Ē                           | You are sure th        | nat you want to setadminDo you want to se | et to start                                                   |
|                             | -                      | wider the operating system :              |                                                               |
|                             | •                      | 一是の <sup>つ</sup>                          | 否(N) Costart                                                  |
|                             |                        | 是M (                                      | 高い Costart<br>上og<br>Bind Operator APP Manage<br>Mobile Phone |

# 4.Operator log(操作员日志)

Enter the query time, the query conditions, and enter the operator name for the query. (输入查询时间,查询条件,输入操作员名称进行查询。)

| e               |               |                       |                                 |                                          |         |
|-----------------|---------------|-----------------------|---------------------------------|------------------------------------------|---------|
| Conditions      |               |                       |                                 |                                          |         |
| Iten:           | Start Time:   | 2024-07-27 00:00:00 0 | E End Tine: [<br>k ① This Month | 2024-07-27 💌 10:02:29<br>• • • This Tear | Query 3 |
| account(Code no | Conditions:   | like value:           |                                 |                                          |         |
| account(Code no | Operator time | Op es                 | rating notes                    |                                          |         |
|                 |               |                       |                                 |                                          |         |
|                 |               |                       |                                 |                                          |         |
|                 |               |                       |                                 |                                          |         |
|                 |               |                       |                                 |                                          |         |
|                 |               |                       |                                 |                                          |         |
|                 |               |                       |                                 |                                          |         |
|                 |               |                       |                                 |                                          |         |
|                 |               |                       |                                 |                                          |         |
|                 |               |                       |                                 |                                          |         |
|                 |               |                       |                                 |                                          |         |
|                 |               |                       |                                 |                                          |         |
|                 |               |                       |                                 |                                          |         |
|                 |               |                       |                                 |                                          |         |
|                 |               |                       |                                 |                                          |         |
|                 |               |                       |                                 |                                          |         |
|                 |               |                       |                                 |                                          |         |
|                 |               |                       |                                 |                                          |         |
|                 |               |                       |                                 |                                          |         |
| 1               | m             |                       |                                 |                                          |         |

(2) Set up a free account(设置免费账号)

Customize the user account, enter the user name, ID number, password, you can limit the daily login time, time period, you can choose to specify the login machine. (自定义用户账号, 输入用户姓名, 证件号码, 密码, 可以限制每天登录时长、时间段, 可以选择指定登录机器。)

| and the second second s |                                     | Machine Name    | Zone |
|----------------------------------------------------------------------------------------------------|-------------------------------------|-----------------|------|
| Jser type:                                                                                                    | Free user                           | PC202306091409  | A    |
| Ser account:                                                                                                    |                                     | VIRTUAL0001     | Å    |
|                                                                                                    |                                     | VIRTUAL0002     | A    |
| ser name.                                                                                                    |                                     | VIRTUAL0003     | A    |
| ertificate                                                                                                    | ID 🔹                                | PC202307251625  | A    |
| dentity Card                                                                                                    |                                     | DESKTOP-HP71PGJ | Å    |
| 0:                                                                                                    |                                     |                 |      |
| ccount                                                                                                    |                                     |                 |      |
| Allow logi                                                                                                    | 1 to machine<br>/ login time period |                 |      |
| Start Time:<br>End Time:                                                                                                    | 00:00 -<br>24:00 - Add Clear        |                 |      |

(3) Set the timing account(设置计时账号)

| 1                                                 | Effective<br>1    | e d: Time<br>20 | cost T<br>T | ime limit<br>ime limit | The limit t:<br>10 |
|---------------------------------------------------|-------------------|-----------------|-------------|------------------------|--------------------|
| Timing<br>typeNumbering<br>Effective use<br>days: | . 1               |                 |             |                        |                    |
|                                                   |                   | lo limit        | on days of  | use                    | Add 03             |
| Time cost                                         | :                 |                 |             | _                      |                    |
| Time cost<br>Whether t<br>time limi               | :<br>he © 1<br>t: | ime limi        | t (hour)    | De                     | lete               |

(4) Set the partition(设置分区)

Set the partition name first, select the partition, and then select the machine, single or more add. (先设置好分区名称,选中分区,然后选择机器,单个或多个添加。)

| lana               |                        | Zone client hos  | it                                                              |                                      |                        |              |
|--------------------|------------------------|------------------|-----------------------------------------------------------------|--------------------------------------|------------------------|--------------|
| Zone Base          | Econ zone              | Select zene eli  | ent host :                                                      |                                      | Not zone er other zone | e client hos |
| k.                 | No                     | Zene Sune        | Client computer IF                                              |                                      | unroned                | 1            |
| 1                  | Bo                     | A<br>A<br>A<br>A | 1.1.1.1<br>1.1.1.2<br>1.1.1.3<br>192.160.100.7<br>192.168.100.8 | <pre>(CSingle or more add</pre>      | UNICONES machine       |              |
|                    |                        |                  |                                                                 | Single or more edd>>><br>All add >>> |                        |              |
|                    |                        |                  |                                                                 | Zone batch adding client<br>host     |                        |              |
| one name:          | on zone                |                  |                                                                 | Client hest setup                    |                        |              |
| Right-click on the | zone list to delete or |                  |                                                                 | Beturn                               |                        |              |

#### (5) Set the rate(设置费率)

Select partition, select rate category, set the price click Save, enable. (选择分区,选择费率 类别,设置好价格点击保存,启用即可。)

|          | 1 / A                                                                                                    |             |       |              |          |        |                                 |
|----------|----------------------------------------------------------------------------------------------------|-------------|-------|--------------|----------|--------|---------------------------------|
| one June | <ul> <li>UP</li> <li>○ Consolity rate</li> <li>○ Consolity rate</li> <li>○ Consolity</li> <li>○ Consolity</li> <li>○ Texture</li> <li>○ Texture</li> <li>○ Texture</li> <li>○ Texture</li> <li>○ Texture</li> <li>○ Texture</li> </ul> | Bate catego | week  | Starting tir | End Tine | Price: | Vnit: hour                      |
|          | < <u> </u>                                                                                                    | Start Tine: | 00:00 | Tine:        | 24:00    | Save S | Aver<br>ingle or sire<br>delete |

#### (6) set up parameters (设置参数)

The setting parameters include server setting, client setting, charging setting, card swiping setting, gift setting, package setting, card opening and recharge Settings, voice prompt Settings, manual boot Settings, and commodity management Settings. Set it up according to your own needs. (设置参数中包括服务端设置、客户端设置、收费设置、刷卡设置、赠送设置、包时 设置、开卡和充值设置、语音提示设置、手动开机设置、商品管理设置。根据自己需要进行 设置。)

|                     | Server setup                                       |                      |                   |                                                                               |
|---------------------|----------------------------------------------------|----------------------|-------------------|-------------------------------------------------------------------------------|
| Server side setting | 1:Warn when account remaini                        | ng tine less than    | 5 -               | 12: Set the management system shortcut key                                    |
| Client Settings     | Alarm counting                                     |                      | 1 •               | 13:Online top up window when temporary user mouse                             |
|                     | 2:VIP account balance less                         | than force shut      | 0.00 💌            | double-click list                                                             |
| Charge setting      | down<br>Temporary account balance                  | less than for d      | • 0.00 -          | 14:Set chain net cafe                                                         |
| Credit card set     | shut down<br>3:The account balance less            | than Prohibit        | 0.00 -            | Set chain net cafe                                                            |
| Gift set            | Tin: the share 1 2 3 item                          |                      | and in our worker | Reasing account can be manually entered on the server                         |
|                     | rap, the above is as o rees                        | s are varia only to. | or urmary rates   | 15:Enable dual soreen display                                                 |
| Time-span Setting   | 4: Auto save database every                        | minutes              | 5 1               | √16:Enable manual open computer user scan self-payment                        |
| Open card and top u | 5:Net cafe name                                    | someone              |                   | 17:Self-service payment is displayed and recorded in the                      |
|                     | Telphone                                           | 12345                |                   |                                                                               |
| tandar open setting | Ensil                                              |                      |                   | machine                                                                       |
| Conmodity managemen | QQ HUMBER                                          | 99                   |                   | 19:Auto activation of VIP account after self service<br>payment is successful |
|                     | Address                                            | address              |                   | 20:The boss checked the accounts shows the content of self                    |
|                     | Tips (36 words)                                    | Pay attention to k   | eep password      | 21 Wahile shore here check accounts with TCP connection                       |
|                     | 6:Enable auto lock screen                          | a server             |                   |                                                                               |
|                     | Enable auto lock screen ser<br>minute start lock   | ver Vait             | 10 🔫              | Z2:Face recognition activation VIP account(Unly for active<br>users)          |
|                     | 7:Advert start when syst                           | am start             |                   | 23:Shiftwork Reminder                                                         |
|                     | ■ <sup>8:0pen</sup> the notification server starts | setting to the clier | t when the        | 24:If the account login parsword is wrong for 5                               |
|                     | 9:Can not login from anot<br>is not offline        | ther machine when to | mporary account   | 25:Minors are prohibited from using face brushing<br>equipment                |
|                     | 10: Automatically turn of                          | f the firewall when  | the software      | 26:It is forbidden to use temporary users on the face<br>brushing device      |
|                     | ▼11:Allow dragging in the                          | list                 |                   | 27:Bo not send holiday wishes to clients                                      |

(7) Set up the client host machine (设置客户机主机)

After the client computer is turned on, it can automatically scan to the boot client here, and you can manually input the client information here, and it will be displayed in the server client list after adding.

Select multiple clients on the left or press Ctrl, which can be deleted by clicking to delete, which is no longer displayed in the server client list.

Client installation upgrade is to install client parts and update the client version via the server

View the client hardware information is to view the client motherboard, graphics card, mouse, keyboard and other hardware devices.(In the server system setting- -set parameters--client setting, cancel the client hardware information alarm limit)(客户机电脑开机后,可以在这里自动扫描到开机的客户机,可以在这里手动输入客户机的信息,添加后会在服务端客户机列表中显示出来。

在左侧单选或按 Ctrl 多选客户机,可以通过点击删除删掉,删除后在服务端客户机列表 里也不再显示了。

客户端安装升级是通过服务端安装客户端件和更新客户机版本

查看客户机硬件信息是查看客户机主板、显卡、鼠标、键盘等硬件设备。(在服务端系统设置--设置参数--客户端设置里,取消客户机硬件信息报警限制))

|                                          |                                                                                                    |                                                                                                    |                                                               |                                                                                      | Auto Sam                                              |                                                                   |                                                                              |
|------------------------------------------|----------------------------------------------------------------------------------------------------|----------------------------------------------------------------------------------------------------|---------------------------------------------------------------|--------------------------------------------------------------------------------------|-------------------------------------------------------|-------------------------------------------------------------------|------------------------------------------------------------------------------|
| Host name                                | Host IP                                                                                                    | Host MAC                                                                                                    | Computer notes                                                | Host type                                                                            | Auto Scall                                            |                                                                   |                                                                              |
| にしていていていていていていていていていていていていていていていていていていてい | 192, 168, 100, 7<br>192, 168, 100, 7<br>192, 168, 100, 37<br>1, 1, 1, 1<br>1, 1, 1, 2<br>1, 1, 1, 3<br>0, 0, 0, 0<br>0, 0, 0, 0 | 000C29705E8B<br>00E070313889<br>112233445566<br>112233445566<br>112233445566<br>112233445566<br>112233445566<br>112233445566 | 自动添加<br>自动添加<br>virtual<br>virtual<br>virtual<br>演示作用<br>演示作用 | Net bar<br>Net bar<br>Net bar<br>Net bar<br>Net bar<br>Net bar<br>Net bar<br>Net bar | Tip:The scan s                                        | Auto Scan<br>should ensure that t                                 | Che client is turned on                                                      |
| 21001                                    | 0.0.0.0                                                                                                    | 112233445566                                                                                                    | 演亦作用                                                          | Net bar                                                                              | Manually add ol                                       | ients                                                             |                                                                              |
|                                          |                                                                                                    |                                                                                                    |                                                               |                                                                                      | Host name:                                            |                                                                   |                                                                              |
|                                          |                                                                                                    |                                                                                                    |                                                               |                                                                                      | Host IP:                                              |                                                                   |                                                                              |
|                                          |                                                                                                    |                                                                                                    |                                                               |                                                                                      | Host MAC:                                             |                                                                   | (Format:001122334455)                                                        |
|                                          |                                                                                                    |                                                                                                    |                                                               |                                                                                      | Remark:                                               |                                                                   |                                                                              |
|                                          |                                                                                                    |                                                                                                    |                                                               |                                                                                      | Host type:                                            | 💿 Net bar                                                         | ⊙ Billi ard                                                                  |
|                                          |                                                                                                    |                                                                                                    |                                                               |                                                                                      |                                                       | O Chess                                                           | ⊙Self-Study                                                                  |
|                                          |                                                                                                    |                                                                                                    |                                                               |                                                                                      | A                                                     | dd 🍼 🕄 🗍                                                          | Delete                                                                       |
|                                          |                                                                                                    |                                                                                                    |                                                               |                                                                                      | Batch add vi                                          | rtual machine                                                     | Client Installationand Upgra                                                 |
|                                          |                                                                                                    |                                                                                                    |                                                               |                                                                                      | View Clie                                             | nt Hardare 🤭                                                      | Return                                                                       |
|                                          |                                                                                                    |                                                                                                    |                                                               |                                                                                      | Prompt:Host nam<br>logs on. The Ho<br>the MAC, you ca | e and IP are automa<br>st MAC can be added<br>n switch on the cli | tically saved when the clien<br>using Auto Scan. After addi<br>ent computer. |

- (8) Account logout, disabled, and enabled (账号注销、禁用和启用)
- 1. Account logout setting (账号注销设置)

| Enable VIP/free account                          |                    |                       |
|--------------------------------------------------|--------------------|-----------------------|
| Delete account Disable VII                       | P/free Accou       | nt Enable VIP/fre     |
| • Delete by account                              |                    |                       |
| Start:                                           |                    |                       |
| End:                                             |                    |                       |
| Delete by account open:                          | ing date           |                       |
| Start:                                           | 2024-04-06         | 6 💌 00:00:00 😒        |
| End:                                             | 2024-05-06         | 3 🛫 23:59:59 😂        |
| Delete account with 0 1                          | balance            | Temporary us -        |
| O By account type                                |                    | Temporary us 🔫        |
| Create Account from<br>all Temporary-Accour      | first serial<br>Nt | L number after delete |
| Filter by account open                           | ing date:          |                       |
| Start:                                           | 2024-04-06         | 00:00:00              |
| End:                                             | 2024-05-06         | 6 🖜 23:59:59 📚        |
| 🔵 Delete by Operator                             |                    | admin 🚽               |
| ◯ By no login days and b                         | alance             |                       |
| Days greater than                                |                    | 0                     |
| Balance is less than                             |                    | 0                     |
| 🔵 By account balance                             |                    |                       |
| Greater than or<br>equal to<br>O By VIP integral | Less<br>or eq      | than ual              |
| Greater than or equal to                         | Less<br>or eq      | than ual              |
| Delete VIP exceeds val                           | idity period       | 2024-08-06            |
| 🔘 Delete all account                             |                    |                       |
|                                                  | Delete(X           | ) Brit( <u>E</u> ) B  |

2. Disable member / free accounts (禁用会员/免费账号)

| Delete account Disable VII      | ?/free Account Enable VIP/fre |
|---------------------------------|-------------------------------|
| Disable by account numb         | ber                           |
| Start:                          |                               |
| End:                            |                               |
| Disable by the date of          | the account                   |
| Start:                          | 2024-04-06 💌 00:00:00 😂       |
| End:                            | 2024-05-06 💼 23:59:59 😂       |
| C Disable accounts with of O    | a balance VIP 🚽               |
| 🔿 Disable by user class         | VIP                           |
| Start:<br>End:                  | 2024-04-06 00:00:00           |
| End:                            | 2024-05-06 23:59:59 3         |
| C Disable by operator           | admin 🚽                       |
| Disable by unlogged day         | ys and balance VIP account    |
| Days greater than               | 0                             |
| Balance is less than            | 0                             |
| C Disable account number        | by balance                    |
| Greater than or                 | Less than or equal            |
| C Disable by VIP integra        | 1                             |
| Greater than or equal to        | Less than or equal            |
| C Disable VIP exceed the period | validity 2024-08-06           |
| C Disable all VIP or fre        | e Account                     |
|                                 | 1                             |

| Enable VIP/free account                           |                                                    |
|---------------------------------------------------|----------------------------------------------------|
| Disable VIP/free Account                          | Enable VIP/free Account                            |
| • Be enabled by account                           | number                                             |
| Start:                                            |                                                    |
| End:                                              |                                                    |
| C Enabled by date of acc                          | ount                                               |
| Start:                                            | 2024-04-06 💌 00:00:00 😂                            |
| End:                                              | 2024-05-06 📰 23:59:59 😂                            |
| C Enable accounts with a of O                     | vIP                                                |
| C Enabled by user class                           | VIP                                                |
| Start:<br>End:                                    | 2024-04-06 🛫 00:00:00 😂<br>2024-05-06 🛫 23:59:59 😂 |
| Start:                                            | 2024-04-06 🐨 00:00:00 😂                            |
| End:                                              | 2024-05-06 🛫 23:59:59 😂                            |
| C Enable by operator                              | admin 🚽                                            |
| Enable VIP accounts by                            | unregistered days and balances                     |
| Days greater than                                 | 0                                                  |
| Balance is less than                              | 0                                                  |
| C Enable account by bals                          | nce                                                |
| Greater than or<br>equal to<br>C Enable by VIPhip | Less than or equal                                 |
| Greater than or equal to                          | Less than or equal                                 |
| C Enable VIP to exceed the period                 | he validity 2024-08-06                             |
| ○ Enable all VIP or free                          | account                                            |
|                                                   | Enable(X) Frit(F                                   |

3.Enable a member / free account ( 启用会员/免费账号 )

- $(\mathbf{9})$  Client installation, upgrade, modify hypertube and other client related
- (客户端安装、升级、修改超管等客户端相关)

| Modify the client the supervisor password       Client         Modify the client server IP       Modify the client name       Zon         Modify the client server IP       Modify the client name       A         Modify the client server IP       Increde Client       A         Modify the client server IP       Increde Client       A         Modify the client server IP       Increde Client       A         Client upgrade file       Increde Client       A         Note: The folder for the client files must be shared       A         Your Shared name       Shared folders       F         F       F:\       *         You are sure that the selected client file is:       *         You are sure that the selected client file is:       *                                                                                                    | <pre>ht computer list:<br/>e Machine IP<br/>1.1.1.1<br/>1.1.1.2<br/>1.1.1.3<br/>192.168.100.37<br/>192.168.100.7<br/>192.168.100.8</pre> | Machine Name<br>VIRTVALDOO1<br>VIRTVALDOO3<br>VIRTVALDOO3<br>PC202307251625<br>PC20230691409<br>DESKTOP-HP71PGJ              | machine sta: send state<br>ununited<br>ununited<br>ununited<br>ununited<br>connected<br>ununited |
|----------------------------------------------------------------------------------------------------|----------------------------------------------------------------------------------------------------|----------------------------------------------------------------------------------------------------|--------------------------------------------------------------------------------------------------|
| Modify the client server IF       Modify the client name         Modify the client server IF       Modify the client name         Modify the client server IF       Modify the client name         Modify the client server IF       Modify the client name         Modify the client server IF       Modify the client name         Modify the client server IF       Modify the client name         Modify the client server IF       Modify the client name         A       A         Client upgrade file       Note: The folder for the client files must be shared         Your Shared folder is as follows, please select the file for the client file:       A         Shared name       Shared folders         F       F:\          IM         You are sure that the selected client file is:         Update       Im         How are sure that the selected client file is: | e Machine IP<br>1.1.1.1<br>1.1.2<br>1.1.3<br>192.168.100.37<br>192.168.100.7<br>192.168.100.8                                            | Machine Name<br>VIRTVAL0001<br>VIRTVAL0002<br>VIRTVAL0003<br>PC202307251625<br>PC20230691409<br>DESKTOP- <del>NP</del> 71PGJ | machine sta: send state<br>ununited<br>ununited<br>ununited<br>connected<br>ununited             |
| Modify the client-side hanging and look screen pictures       A         Install the client       Unorade Client         Client upgrade file       A         Mote: The folder for the client files must be shared       A         Your Shared folder is as follows, please select the file for the client file:       A         Shared name       Shared folders         F       F:\          Image: Shared folder for the selected client file is:         Journe sure that the selected client file is:         Latell client                                                                                                    | 1.1.1.<br>1.1.2<br>1.1.1.3<br>192.168.100.37<br>192.168.100.7<br>192.168.100.8                                                           | VIRTUAL0001<br>VIRTUAL0003<br>VIRTUAL0003<br>PC202307251625<br>PC20230691409<br>DESKTOP-HP71PGJ                              | ununited<br>ununited<br>ununited<br>ununited<br>connected<br>ununited                            |
| Server administrator:                                                                                                    |                                                                                                    |                                                                                                    |                                                                                                  |
| Client administrator<br>password:<br>Client uninstall password:<br>Client super password:<br>Single or more install<br>All Install<br>Before installing the client need to do to 1: Install the client<br>machine modify unified login account and password.2:Turn off<br>Single Sharing. 3: The anti-virus software and other monitoring<br>programs must be closed during installation.                                                                                                    |                                                                                                    |                                                                                                    |                                                                                                  |

- $({\bf 10})~{\rm Prohibit~client}~{\rm programs}$  from running and closing running programs
- (禁止客户机程序运行和关闭运行程序)
- 1. Prevent some programs on the client after successful login
- (登陆成功后禁止客户机某些程序运行)

| Frograms are not cl                       | osed when the client is locked                                                     |
|-------------------------------------------|------------------------------------------------------------------------------------|
| No client programs run after login        | Programs must be closed when the client is locked                                  |
| After the login is successful, the client | t is prohibited from running certain programs                                      |
| Program process name                      | Machine Name                                                                       |
|                                           | ✓ PC202306091409                                                                   |
|                                           |                                                                                    |
|                                           |                                                                                    |
|                                           |                                                                                    |
|                                           |                                                                                    |
|                                           |                                                                                    |
|                                           |                                                                                    |
|                                           | ۲ <u> </u>                                                                         |
|                                           | Select all Reverse                                                                 |
| rogram<br>rocess name:                    | Prevent running programs from being deleted an<br>sent to clients at the same time |
| Add Single Delete all                     | Save as File import Send to client Retur                                           |
| sare to add from the overant process      |                                                                                    |
| toose to add if om the outfellt brocess   |                                                                                    |

**2.** Some running programs must be closed when the client is locked (客户端锁定时必须关闭某些运行程序)

| Programs are not c                                                                                                    | losed when the client is locked                   |
|----------------------------------------------------------------------------------------------------|---------------------------------------------------|
| No client programs run after login                                                                                                    | Programs must be closed when the client is locked |
| Some programs must be closed when the cl                                                                                                    | ient is locked                                    |
| Program process name                                                                                                    | Machine Name                                      |
|                                                                                                    | ✓ PC202306091409                                  |
|                                                                                                    |                                                   |
|                                                                                                    |                                                   |
|                                                                                                    |                                                   |
|                                                                                                    |                                                   |
|                                                                                                    |                                                   |
|                                                                                                    |                                                   |
|                                                                                                    |                                                   |
|                                                                                                    |                                                   |
|                                                                                                    |                                                   |
|                                                                                                    |                                                   |
|                                                                                                    |                                                   |
|                                                                                                    |                                                   |
|                                                                                                    |                                                   |
|                                                                                                    |                                                   |
|                                                                                                    |                                                   |
|                                                                                                    | • <u> </u>                                        |
| rogram<br>process name:                                                                                                    | Select all Reverse selection                      |
| Single Single Sing | Save as a sale of send to client                  |
| Add delete Delete all                                                                                                    | file File import computer Return                  |
| moose to add from the current process                                                                                                    |                                                   |
|                                                                                                    |                                                   |

- 3. Some programs are not closed when the client is locked
- (客户端锁定时不关闭某些程序)

| No client programs run after login      | Programs must be closed when the client is locked |
|-----------------------------------------|---------------------------------------------------|
| Programs are not                        | closed when the client is locked                  |
| Some programs are not closed when the c | lient is locked                                   |
| Program process name                    | Machine Name                                      |
|                                         | ▼ PC202306091409                                  |
|                                         |                                                   |
|                                         |                                                   |
|                                         |                                                   |
|                                         |                                                   |
|                                         |                                                   |
|                                         |                                                   |
|                                         |                                                   |
|                                         |                                                   |
|                                         |                                                   |
|                                         |                                                   |
|                                         |                                                   |
|                                         |                                                   |
|                                         |                                                   |
|                                         | ۲. III F                                          |
|                                         | Select all Reverse                                |
| rogram                                  | All programs are not closed when Save C           |
| process name:                           | the client is locked <u>Settings</u>              |
| Add Single Delete all                   | Save as File import Send to client Return         |
|                                         |                                                   |
|                                         |                                                   |

# (11) Set up a surcharge(设置附加费)

Enter name, price, select type to add surcharge. (输入名称、价格,选择类型添加附加费。)

| name                      |                                                       | price    | Type               |
|---------------------------|-------------------------------------------------------|----------|--------------------|
| 测试                        |                                                       | 10       | Manual             |
|                           |                                                       |          |                    |
|                           |                                                       |          |                    |
|                           |                                                       |          |                    |
| 4                         |                                                       |          |                    |
| <b>∢</b>                  |                                                       |          |                    |
| ∢<br>ame:<br>rice:        | m                                                     |          |                    |
| ∢<br>ame:<br>rice:<br>ype | <br>                                                  |          |                    |
| ∢<br>ame:<br>rice:<br>ype | Manual<br>Open Account Auto o<br>Copen Account Auto o | f VIP 〇0 | Online Auto of VIP |

# 3. Merchandise management(商品管理)

Commodity management includes commodity management, commodity purchase inquiry, commodity sale, commodity sale inquiry.(商品管理包括商品管理、商品进货查询、商品出售、商品出售查询。)

| 🛇 Yao Qianshu Internet cafe mana  | gement system wizard v                                               | ersion2024.09.23.051 | 0(activ     | ated) som    | eoneWelc | ome to yo | ur use             |                   |
|-----------------------------------|----------------------------------------------------------------------|----------------------|-------------|--------------|----------|-----------|--------------------|-------------------|
| Daily manage System setup Com     | modity manage VIP man                                                | age Prepaid card     | Query       | Database     | manage   | Aid tool  | Entertainment Help |                   |
| Account Top up Checkout           | Purchase<br>Query Purchase list<br>Sell<br>Query sell commodity list | efresh Message       | ¥<br>Paymer | U<br>nt Quit |          |           |                    |                   |
| ▏ <mark>▀</mark> ┛▐ <b>┙</b> ╵╈   | Host Name (Click Sc                                                  | State(Login time)    | Zone        | Account      | User Typ | Online    | Balance / surp.    | Client IP         |
| 6 0 0 0 0                         | DESKTOP-HP71PGJ                                                      | Unconnected          |             |              |          |           |                    | 192. 168. 100. 8  |
| Operator: Boss admin              | PC202306091409                                                       | Unconnected          |             |              |          |           |                    | 192. 168. 100. 7  |
|                                   | PC202307251625                                                       | Unconnected          |             |              |          |           |                    | 192, 168, 100, 37 |
| Unline users:U                    | VIRTUAL0001                                                          | Unconnected          |             |              |          |           |                    | 1.1.1.1           |
| VIP (Package time) Accounts:0(0)  | VIRTUAL0002                                                          | Unconnected          |             |              |          |           |                    | 1.1.1.2           |
| Temp (Package time) Accounts:0(0) | VIRTUAL0003                                                          | Unconnected          |             |              |          |           |                    | 1.1.1.3           |
| INTERNET CAFE INFO                |                                                                      |                      |             |              |          |           |                    |                   |
|                                   |                                                                      |                      |             |              |          |           |                    |                   |
|                                   |                                                                      |                      |             |              |          |           |                    |                   |
|                                   |                                                                      |                      |             |              |          |           |                    |                   |
|                                   |                                                                      |                      |             |              |          |           |                    |                   |
|                                   |                                                                      |                      |             |              |          |           |                    |                   |
|                                   |                                                                      |                      |             |              |          |           |                    |                   |
|                                   |                                                                      |                      |             |              |          |           |                    |                   |
|                                   |                                                                      |                      |             |              |          |           |                    |                   |
|                                   | -                                                                    |                      |             |              |          |           |                    |                   |
|                                   |                                                                      |                      |             |              |          |           |                    |                   |
|                                   |                                                                      |                      |             |              |          |           |                    |                   |
|                                   | •                                                                    |                      | ш           |              |          |           |                    | ۲                 |

- (1) Merchandise management (商品管理)
- 1. The product is received (商品进货).

Add the type name of the goods, fill in the commodity name, price and purchase quantity. (添加商品的种类名称,填写商品名称、价格、进货数量。)

| 🙀 Purchase 🔣                      | Inventory check 🙀 Inventory record 🖳 Supplier setup                           |
|-----------------------------------|-------------------------------------------------------------------------------|
| Category of goods                 | Commodity manage                                                              |
| Type the name<br>倉品<br>- 未分类<br>烟 | Type the name name of commodi commodity pi stock number Bar code<br>食品 可乐 3 9 |
|                                   |                                                                               |
|                                   |                                                                               |
|                                   | 4                                                                             |
| ategory                           | Bar code:<br>Commodity<br>name:<br>Commodity                                  |
| Add Del                           | ete Quantity of 1 The quantity of Deleting goods                              |

2.Inventory counts (库存盘点)

Fill in the commodity category, name and inventory quantity, and take inventory. After the inventory, you can query the specific profit and loss quantity of the inventory record. (填写商品 种类、名称、盘点数量,进行盘点。盘点之后可以查询盘点记录具体损益数量。)

| Purchase                                    | Inv | entory check        | Inventory record               | Supplier s        | etup              |
|---------------------------------------------|-----|---------------------|--------------------------------|-------------------|-------------------|
| nventory check                              |     | -                   |                                |                   |                   |
| Type the name<br>含品<br>未分类<br>烟<br>All type |     | Type the name<br>食品 | name of commodi Bar code<br>可乐 | stock number<br>9 | commodity pı<br>3 |
| ٠ ا                                         | F   | Commodity name:     | Que                            | ry Inventory      | Export rec        |

3.Supplier Settings (供应商设置)

Fill in the supplier name, contact phone number, address, and contact person to add. (填写 供应商名称,联系电话,地址,联系人进行添加。)

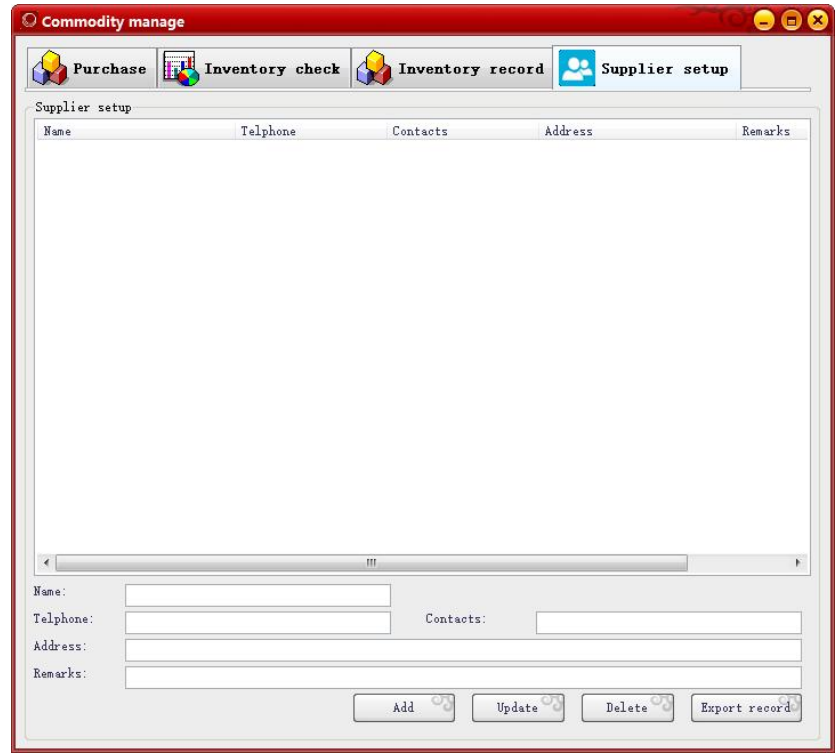

(2) Commodity purchase inquiry(商品进货查询)

Select the date to query, select the query condition, and enter the query value for the query. (选择需要查询的日期,选择查询条件,输入查询值进行查询。)

| port and p | print        |                   |             |        |           |          |         |               |           |             |       |
|------------|--------------|-------------------|-------------|--------|-----------|----------|---------|---------------|-----------|-------------|-------|
| Conditions |              |                   |             |        |           |          |         |               |           |             |       |
| ítem'      |              |                   | Start Time: | 2024   | -07-27 💌  | 00:00:00 | C End   | Time: 202     | 4-07-27 💌 | 10:18:07 💿  | Query |
|            |              |                   |             | To     | dav       | This We  | ab      | This Month    | This Ver  |             |       |
|            |              |                   |             | 0.0    |           |          |         | 0 1111 2 2011 | Unit ite  | -           | 1     |
| commodity  | name         | -                 | Conditions: | -      | - V       | alue:    |         |               |           |             |       |
| Serial nu  | commodity ty | commodi           | ty i commod | ity pı | commodity | n opera  | tion c: | time          |           | operator    |       |
|            | 食品           | 可乐。               | 3           |        | 10        | commo    | dit     | 2024-07-02    | 16:46:15  | admin       |       |
| 2          | 食品           | 紅旗渠               | 10          |        | 100       | commo    | dit     | 2024-07-26    | 10:32:19  | admin       |       |
| 3          | 良品           | 紅旗渠               | 10          |        | 100       | delei    | e c     | 2024-07-26    | 10:32:53  | admin       |       |
| •          | м            | -1.IIA <i>y</i> ≉ | 10          |        | 100       | Connar   |         | 2024 01 20    | 10.00.00  | a sun i i i |       |
|            |              |                   |             |        |           |          |         |               |           |             |       |
|            |              |                   |             |        |           |          |         |               |           |             |       |
|            |              |                   |             |        |           |          |         |               |           |             |       |
|            |              |                   |             |        |           |          |         |               |           |             |       |

(3) Goods for sale (商品出售)

Click on the goods to choose the goods to be sold, choose the charging method for collection. (点击商品选择需要出售的商品,选择收费方式进行收款。)

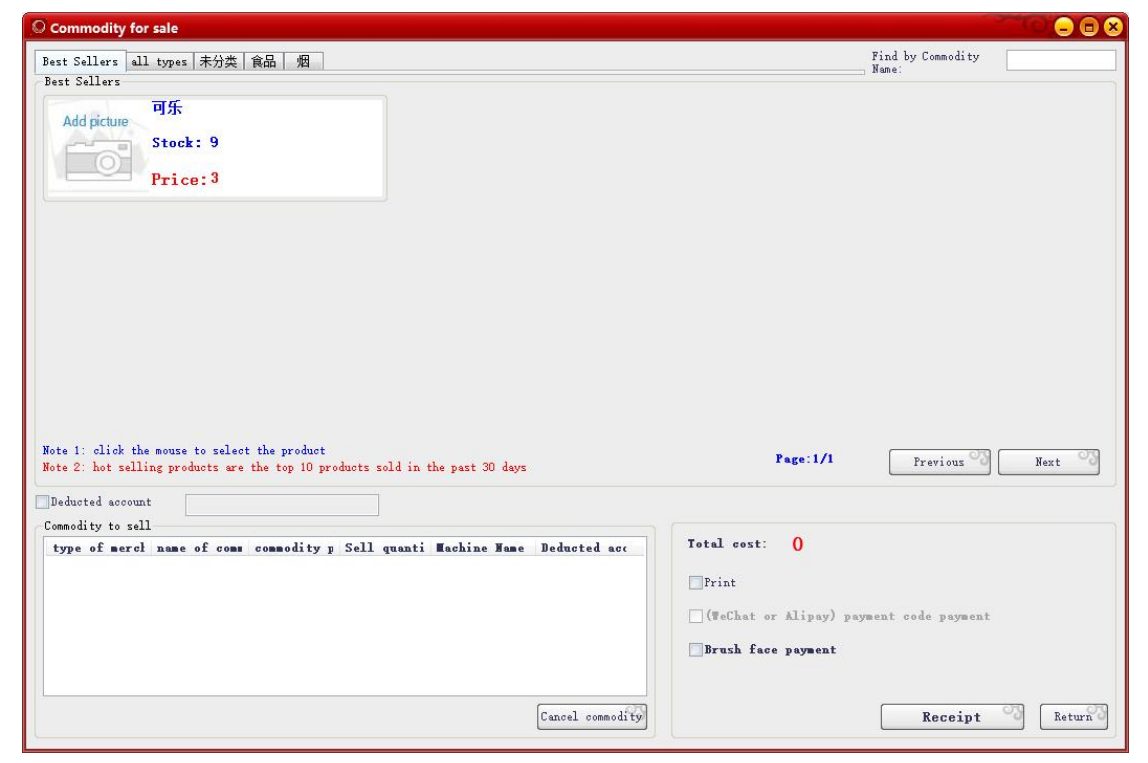

(4) Commodity Sale Enquiries (商品出售查询)

Select the date to be queried, select the query conditions, enter the query value for accurate query, or query all the sale records, the class records. (选择需要查询的日期,选择查询条件,输入查询值精准查询,或者查询全部出售记录,本班记录。)

| port and p             | rint                   |                          |                    |                  |               |           |                                |           |                   |                |
|------------------------|------------------------|--------------------------|--------------------|------------------|---------------|-----------|--------------------------------|-----------|-------------------|----------------|
| Conditions             |                        |                          |                    |                  |               |           |                                |           |                   |                |
| tem:                   |                        | Start Time:              | 2024-07-27         | 🗐 00:00:00 😒     | End Time:     | 2024-07-2 | 7 💌 10:20:44 😒                 |           | Query             | ್ರ             |
| commodity              | name                   | - Conditions:            | = -                | Value:           |               |           |                                | All reco  | r ds Reco<br>the  | rd of<br>class |
| Serial nu              | commodity t:<br>食品     | commodity 1 comm<br>可乐 3 | odity pj comm<br>1 | odity: cost<br>3 | tota Withhold | accounts  | sold time<br>2024-07-02 16:46: | 33        | operator<br>admin | Pa<br>Ca       |
|                        |                        |                          |                    |                  |               |           |                                |           |                   |                |
|                        |                        |                          |                    |                  |               |           |                                |           |                   |                |
|                        |                        |                          |                    |                  |               |           |                                |           |                   |                |
|                        |                        |                          |                    |                  |               |           |                                |           |                   |                |
|                        |                        |                          |                    |                  |               |           |                                |           |                   |                |
|                        |                        |                          |                    |                  |               |           |                                |           |                   |                |
| -                      | -                      |                          | -                  | m                | _             | -         |                                | -         |                   |                |
| n total 1<br>n total 1 | records<br>page 1 page | costtotal:               | 3                  | Jump to          | page junp     | [         | Home Previous<br>page          | Next page | Last Re           | turn           |
|                        | 70.41                  |                          |                    |                  |               |           |                                |           | em :              |                |

# 4. Membership management (会员管理)

Member management includes senior member setting, member upgrade inquiry, member points exchange, member points exchange inquiry, member transfer, member transfer inquiry. (会员管理包括高级会员设置、会员升级查询、会员积分兑换、会员积分兑换查询、会员转账、会员转账查询。)

| 🛇 Yao Qianshu Internet cafe manage                                                                       | ment system wizard v                                                   | ersion 2024.09.23.0510 (activat                                                                                                    | ted) someon     | eWelcome to yo | ur use             |                            |
|----------------------------------------------------------------------------------------------------|------------------------------------------------------------------------|----------------------------------------------------------------------------------------------------|-----------------|----------------|--------------------|----------------------------|
| Daily manage System setup Commo                                                                          | dity manage VIP man                                                    | age Prepaid card Query                                                                                                    | Database mar    | nage Aid tool  | Entertainment Help |                            |
| Account         Top up         Checkout         Sell           6         0         0         0         0 | Adv<br>Qui<br>Shift N VIP<br>A11 A Qui<br>Host Name VIP<br>DESKTOP Qui | vanced VIP setup<br>ery VIP upgrade level<br>'integral exchange<br>ery VIP integral exchange<br>'Transfer Credit<br>ery VIP Transfer Credit Record | Quit<br>unt Use | er Typ Online  | Balance / surp.    | Client IP<br>192.168.100.8 |
| Operator: Boss admin                                                                                     | PC202306091409                                                         | Unconnected                                                                                                    |                 |                |                    | 192. 168. 100. 7           |
|                                                                                                    | PC202307251625                                                         | Unconnected                                                                                                    |                 |                |                    | 192. 168. 100. 37          |
| Unline users:U                                                                                           | VIRTUAL0001                                                            | Unconnected                                                                                                    |                 |                |                    | 1.1.1.1                    |
| VIF (Fackage time) Accounts:U(U)                                                                         | VIRTUAL0002                                                            | Unconnected                                                                                                    |                 |                |                    | 1.1.1.2                    |
| Temp (Package time) Accounts:U(U)                                                                        | VIRTUAL0003                                                            | Unconnected                                                                                                    |                 |                |                    | 1.1.1.3                    |
| INTERNET CAFE INFO                                                                                       |                                                                        |                                                                                                    |                 |                |                    |                            |
|                                                                                                    |                                                                        |                                                                                                    |                 |                |                    |                            |
|                                                                                                    | <                                                                      |                                                                                                    |                 |                |                    |                            |
|                                                                                                    |                                                                        |                                                                                                    |                 |                |                    |                            |
|                                                                                                    |                                                                        |                                                                                                    |                 |                |                    |                            |
|                                                                                                    |                                                                        |                                                                                                    |                 |                |                    |                            |
|                                                                                                    |                                                                        |                                                                                                    |                 |                |                    |                            |
|                                                                                                    |                                                                        |                                                                                                    |                 |                |                    |                            |
|                                                                                                    |                                                                        |                                                                                                    |                 |                |                    |                            |
| <b>•</b>                                                                                                 |                                                                        |                                                                                                    |                 |                |                    |                            |
|                                                                                                    |                                                                        |                                                                                                    |                 |                |                    |                            |
|                                                                                                    |                                                                        |                                                                                                    |                 |                |                    | •                          |

(1) Senior Member Settings(高级会员设置)

First, you need to enable senior members, click Add / modify / Delete to add / modify / delete senior members, and set up senior members according to the requirements. (首先需要启用高级会员,点击添加/修改/删除可以添加/修改/删除高级会员,根据需求设置高级会员。)

| Advanced VTP level                                                                         |                                                               |                              |                                                |                         |          |                         |
|--------------------------------------------------------------------------------------------|---------------------------------------------------------------|------------------------------|------------------------------------------------|-------------------------|----------|-------------------------|
| Advanced VIP nam<br>10007<br>10002                                                         | Upgrade Integral<br>100<br>1000                               | Upgrade gift<br>0<br>0       | Whether the rate<br>No discount<br>No discount | Rate discou<br>10<br>10 | nt rs (  | Add<br>Modify<br>Delete |
| Advanced VIP setup<br>√Enable advanced<br>every account-op                                 | VIP setup<br>pen or Top up 5                                  | , integral                   | 1 point                                        | [                       | Integral | . doubled               |
| every online                                                                               | 10                                                            | 🚽 minute, in                 | tegral 1 point                                 |                         |          |                         |
| every online<br>Time span rate :<br>Enable integral                                        | 10<br>no integral<br>exchange                                 | minute, in                   | tegral 1 point                                 |                         |          |                         |
| every online<br>Time span rate n<br>Enable integral<br>Enable VIP auto<br>After the upgrau | 10<br>no integral<br>exchange<br>upgrade<br>de time span does | minute, ir<br>Integral setup | tegral 1 point                                 |                         |          |                         |

(2) Membership upgrade query (会员升级查询)

Select the date to need to query and select the query conditions for query. (Select the date to need to query and select the query conditions for query.)

| onditions  |                         |                                   |                         |         |
|------------|-------------------------|-----------------------------------|-------------------------|---------|
| tem:       | Start Time:             | 2024-07-27 🐨 00:00:00 🐨 End Time: | 2024-07-27 📩 10:23:32 🗟 | 8       |
|            |                         | 🔿 Today 🔿 This Week 💿 This        | Month 🔘 This Year       | Query   |
| accounts   | Conditions:             | = Value:                          |                         |         |
| ccounts VI | ograde time ir Donation | amount upgrade remarks            | upgrade time            | operato |
|            |                         |                                   |                         |         |
|            | No record,              | please choose other condition     | ns to query             |         |
|            |                         |                                   |                         |         |
|            |                         |                                   |                         |         |
|            |                         |                                   |                         |         |
|            |                         |                                   |                         |         |
|            |                         |                                   |                         |         |
|            |                         |                                   |                         |         |
|            |                         |                                   |                         |         |
|            |                         |                                   |                         |         |
|            |                         |                                   |                         |         |
|            |                         |                                   |                         |         |
|            |                         |                                   |                         |         |
|            |                         |                                   |                         |         |
|            |                         |                                   |                         |         |
|            |                         | III                               |                         |         |

(3) Member points exchange (会员积分兑换)

Enter the exchange account, will automatically display the user's points, balance and other member information, select the points exchange standard, and then click the add button, (if the user's points can not meet the standard of points exchange standard, just can not add, and can add multiple accounts to exchange points) and then click the exchange button. (输入兑换账号, 会自动显示用户的积分,余额等会员信息,选择积分兑换的标准,然后点击添加按钮,(如 果用户的积分达不到积分兑换的标准,刚不能添加,另外可以在些添加多个账号,进行积分兑换) 然后点击兑换按钮。)

| O VIP integra                                                                                                    | l exchange                                                       |                                                                                                    |
|----------------------------------------------------------------------------------------------------|------------------------------------------------------------------|----------------------------------------------------------------------------------------------------|
| Standard of in                                                                                                    | tegral convertibility:                                           |                                                                                                    |
| integral<br>100                                                                                                    | exchange project<br>10                                           | ostegory<br>money                                                                                                    |
| Exchange<br>account:<br>Balance:<br>Vse out<br>integral:<br>Selection of<br>integral mult<br>Tip:The excl<br>above point: | convertibility<br>iple:<br>iple:<br>integral multiple is related | User name:<br>Current<br>integral:<br>Exchange<br>anount:<br>eschange in cash<br>Add cancel<br>to the integral exchange rate. Please click on the |
| integral                                                                                                    | oategory project                                                 | yesnocash Remarks                                                                                                    |
| <ul> <li>✓ Automatical:<br/>exchange</li> </ul>                                                                           | y reduce VIP level after                                         | t exchanged Return                                                                                                    |
| Tip:When the a                                                                                                    | nount of the exchange is not conve                               | rted into cash, the amount is added to the account                                                                                                |

(4) Member points exchange query (会员积分兑换查询)

Select the date to need to query and select the query conditions for query. (选择需要查询的日期,选择查询条件进行查询。)

|             | vertibility of inte | gral           |             |                  |                    | 10      | 00      |
|-------------|---------------------|----------------|-------------|------------------|--------------------|---------|---------|
| ondi ti ons |                     |                |             |                  |                    |         |         |
| Item:       | Start Time:         | 2024-01-01     | 00:00:00 😂  | End Time:        | 2024-07-27 📰 10:26 | :05 😂 👝 |         |
|             |                     | 🔿 Today        | 🔿 This Week | 🔿 This Month     | 🔵 This Year        |         | Juery 🖓 |
| accounts    | Conditions:         |                | Value:      |                  |                    |         |         |
|             |                     |                |             |                  |                    |         |         |
| counts      | Use out integra     | exchange money | exchange    | exchange Remarks | exchange           | time    | opera   |
|             |                     |                |             |                  |                    |         |         |
|             |                     |                |             |                  |                    |         |         |
|             |                     |                |             |                  |                    |         |         |
|             |                     |                |             |                  |                    |         |         |
|             |                     |                |             |                  |                    |         |         |
|             |                     |                |             |                  |                    |         |         |
|             |                     |                |             |                  |                    |         |         |
|             |                     |                |             |                  |                    |         |         |
|             |                     |                |             |                  |                    |         |         |
|             |                     |                |             |                  |                    |         |         |
|             |                     |                |             |                  |                    |         |         |
|             |                     |                |             |                  |                    |         |         |
|             |                     |                |             |                  |                    |         |         |
|             |                     |                |             |                  |                    |         |         |
|             |                     |                |             |                  |                    |         |         |
|             |                     |                |             |                  |                    |         |         |
|             |                     |                |             |                  |                    |         |         |
|             |                     |                |             |                  |                    |         |         |
|             |                     |                |             |                  |                    |         |         |
|             |                     |                |             |                  |                    |         |         |
|             |                     |                |             |                  |                    |         |         |
|             |                     |                |             |                  |                    |         |         |
|             |                     |                |             |                  |                    |         |         |
|             |                     |                |             |                  |                    |         |         |
|             |                     |                |             |                  |                    |         |         |
|             |                     |                |             |                  |                    |         |         |
|             |                     |                |             |                  |                    |         |         |
|             |                     |                |             |                  |                    |         |         |
|             |                     |                |             |                  |                    |         |         |
|             |                     |                |             |                  |                    |         |         |
|             |                     |                |             |                  |                    |         |         |
|             |                     |                | III         |                  |                    |         |         |
|             |                     |                | III         |                  |                    |         |         |
|             |                     | Turn to (      | III         | ۹ <b></b>        | raviosti (u        | a oa (  |         |

(5) Member transfer (会员转账)

Inputting the transfer account will automatically display the balance, and enter the transfer amount and the transfer amount. (输入转出账号会自动显示余额,输入转到账号、转账金额即可。)

| [        |                  |
|----------|------------------|
|          |                  |
|          |                  |
|          |                  |
| Transfer | Return           |
|          | <br><br>Transfer |

(6) Membership transfer inquiry (会员转账查询)

Select the date to need to query and select the query conditions for query. (选择需要查询的日期,选择查询条件进行查询。)

| O VIP transfer rec                                            | ord                                          |                                  |                                    |                                                                                                    |                                                 |                                                   |                                                      |
|---------------------------------------------------------------|----------------------------------------------|----------------------------------|------------------------------------|----------------------------------------------------------------------------------------------------|-------------------------------------------------|---------------------------------------------------|------------------------------------------------------|
| Conditions                                                    |                                              |                                  |                                    |                                                                                                    |                                                 |                                                   |                                                      |
| Item:                                                         | S                                            | Start Time:                      | 2024-07-21                         | 7 💽 00:00:00 😒                                                                                         | End Time: 2024<br>O This Month                  | -07-27 💽 10:28:14 😂<br>OThis Year                 | Query 9                                              |
| Turn out accounts                                             | - C                                          | Conditions:                      | = -                                | Value:                                                                                                 |                                                 |                                                   | All records                                          |
| Turn out accour T<br>10002 1<br>10002 1<br>10002 1<br>10003 1 | wrn arrive :<br>0003<br>0003<br>0003<br>0002 | acc transfer<br>92<br>100<br>200 | accour tr 202<br>202<br>202<br>202 | ansfer accounts ti<br>24-07-16 17:30:13<br>24-07-16 17:32:54<br>24-07-16 17:33:06<br>24-07-16 17:33:26 | me operator<br>admin<br>admin<br>admin<br>admin | Remarks<br>from Serve<br>from Serve<br>from Serve | r-side tra<br>r-side tra<br>r-side tra<br>r-side tra |
| In total 4 records<br>In total 1 page 1<br>Total:492          | page                                         | Jum                              | p to p                             | bage jump Hom                                                                                          | e Previous<br>page                              | Next page Last page                               | Return                                               |

#### 5. rechargeable card (充值卡)

The top-up card includes generating recharge card, selling recharge card, returning recharge card, recharge card query, query, selling and returning recharge card record, and recharge card recharge record query. (充值卡包含生成充值卡、出售充值卡、退充值卡、充值卡查询、查询出售和退充值卡记录、充值卡充值记录查询。)

| 🛇 Yao Qianshu Internet cafe manag | ement system wizard v | ersion2024.09.23.0510()                             | activated) some                          | oneWelco | ome to your us | ie              | <u> </u>          |
|-----------------------------------|-----------------------|-----------------------------------------------------|------------------------------------------|----------|----------------|-----------------|-------------------|
| Daily manage System setup Comm    | odity manage VIP man  | age Prepaid card Q                                  | uery Database                            | manage   | Aid tool Enter | rtainment Help  |                   |
| Account Top up Checkout Sell      | Shift Monitor         | Create prepaid<br>Sell prepaid<br>Refre Query prepa | aid card<br>card<br>aid card<br>aid card |          |                |                 |                   |
|                                   | Host Name (Click Sc   | Stat Query sell ar                                  | nd return list                           | User Typ | Online         | Balance / surp. | Client IP         |
| 6 0 0 0 0                         | DESKTOP-HP71PGJ       | Unco Query prepa                                    | aid card use list                        |          |                |                 | 192. 168. 100. 8  |
| Operator: Boss admin              | PC202306091409        | Unconnected                                         |                                          |          |                |                 | 192, 168, 100, 7  |
| Orling prove 0                    | PC202307251625        | Unconnected                                         |                                          |          |                |                 | 192, 168, 100, 37 |
|                                   | VIRTUAL0001           | Unconnected                                         |                                          |          |                |                 | 1.1.1.1           |
| VIF (Fackage time) Accounts.U(U)  | VIRTUAL0002           | Unconnected                                         |                                          |          |                |                 | 1.1.1.2           |
| Temp (Package time) Accounts:0(0) | VIRTUAL0003           | Unconnected                                         |                                          |          |                |                 | 1.1.1.3           |
| INTERNET CAFE INFO                |                       |                                                     |                                          |          |                |                 |                   |
|                                   | <                     |                                                     |                                          |          |                |                 |                   |
|                                   |                       |                                                     |                                          |          |                |                 |                   |
|                                   |                       |                                                     |                                          |          |                |                 |                   |
|                                   |                       |                                                     |                                          |          |                |                 |                   |
|                                   |                       |                                                     |                                          |          |                |                 |                   |
|                                   |                       |                                                     |                                          |          |                |                 |                   |
|                                   |                       |                                                     |                                          |          |                |                 |                   |
|                                   |                       |                                                     |                                          |          |                |                 |                   |
| -                                 |                       |                                                     |                                          |          |                |                 |                   |
|                                   |                       |                                                     |                                          |          |                |                 |                   |
|                                   | *                     |                                                     |                                          |          |                |                 | •                 |

(1) Generate a recharge card (生成充值卡)

Enter the card number at the beginning, select the card digit (at least ten digits), enter the face value, define the selling price, generate the number, and generate the card number. (输入卡号开头,选择卡号位数(最少十位),输入面值,定义售价,生成个数,生成卡号。)

| The beginning of<br>the card number: |                        |
|--------------------------------------|------------------------|
| Number of card<br>number:            | 10 (Not the beginning) |
| ace value:                           |                        |
| frice:                               |                        |
| Generated<br>Juantity:               |                        |
| Print                                |                        |
| litint                               |                        |
| Generate card                        | number Query           |
|                                      |                        |

(2) Sell recharge card (出售充值卡)

Choose the recharge card to sell.(选择充值卡即可出售。)

|                                         | A6741632195<br>A8252714574<br>A5794947482<br>A7977424611 |
|-----------------------------------------|----------------------------------------------------------|
| repaid card<br>unber:<br>face<br>value: |                                                          |
| price:<br>Print                         | the Print preview                                        |

Select the recharge card to return the card.(选择充值卡即可退卡。)

| face value:<br>                         | The unused prepaid card has been sold: (already used can not be retraced). |
|-----------------------------------------|----------------------------------------------------------------------------|
|                                         | A7533818289<br>A2484369677                                                 |
|                                         |                                                                            |
|                                         |                                                                            |
| repaid card<br>umber:                   |                                                                            |
| repaid card<br>umber:<br>face<br>value: | I                                                                          |

(4) Charging card query(充值卡查询)

Select the query item, select the date required to query, select the query condition, and enter the query value for the query. (选择查询项目,选择需要查询的日期,选择查询条件, 输入查询值进行查询。)

| and the former                                       |                          |                      |                                                      |                                              |                                  |            |            |       |
|------------------------------------------------------|--------------------------|----------------------|------------------------------------------------------|----------------------------------------------|----------------------------------|------------|------------|-------|
| onditions<br>tem:                                    |                          | Start Time:          | 2024-07-27                                           | 00:00:00 😒                                   | End Time:                        | 2024-07-27 | 10:35:44 👁 | Query |
| Insold prepaid                                       | cards 🔽                  | Conditions:          | = -                                                  | Value:                                       | 0                                |            | ]          |       |
| repaid card nu                                       | face value               | price                | Mak time                                             |                                              | producer                         |            |            |       |
| 8741632195<br>3252714574<br>5794947482<br>7977424611 | 100<br>100<br>100<br>100 | 90<br>90<br>90<br>90 | 2024-07-16<br>2024-07-16<br>2024-07-16<br>2024-07-16 | 17:39:39<br>17:39:39<br>17:39:39<br>17:39:39 | admin<br>admin<br>admin<br>admin |            |            |       |
|                                                      |                          |                      |                                                      |                                              |                                  |            |            |       |
|                                                      |                          |                      |                                                      |                                              |                                  |            |            |       |
|                                                      |                          |                      |                                                      |                                              |                                  |            |            |       |
|                                                      |                          |                      |                                                      |                                              |                                  |            |            |       |
|                                                      |                          |                      |                                                      |                                              |                                  |            |            |       |
|                                                      |                          |                      |                                                      |                                              |                                  |            |            |       |
|                                                      |                          |                      |                                                      |                                              |                                  |            |            |       |
|                                                      |                          |                      |                                                      |                                              |                                  |            |            |       |
|                                                      |                          |                      |                                                      |                                              |                                  |            |            |       |

(5) Query the records of selling and returning prepaid cards(查询出售和退充值卡记录) Select the query item, select the date required to query, select the query condition, and

enter the query value for the query.(选择查询项目,选择需要查询的日期,选择查询条件, 输入查询值进行查询。)

|                 | rđ   |             |              |             |           |                |          |       |
|-----------------|------|-------------|--------------|-------------|-----------|----------------|----------|-------|
| Conditions      |      |             |              |             |           |                |          |       |
| a sur s         |      | Start Time: | 2024-01-01   | - 00:00:00  | End Time: | 2025-01-01     | 00:00:00 |       |
| em.             |      |             | <u>от. ј</u> | ○ T1 := 01. | OTL:-     | Wardl OTLIAN   |          | Querv |
|                 |      |             | Ologay       | O INIS WEEK | Omis      | month Sinis ie | ar       |       |
| prepaid card nu | mber | Conditions: | like         | Value:      |           |                |          |       |
| repaid card nu  | type | face value  | price        | operation   | time      | operator       |          |       |
| 7533818289      | 出售   | 100         | 90           | 2024-07-16  | 17:44:24  | admin          |          |       |
| 2484369677      | 出售   | 100         | 90           | 2024-07-16  | 17:44:24  | admin          |          |       |
|                 |      |             |              |             |           |                |          |       |
|                 |      |             |              |             |           |                |          |       |
|                 |      |             |              |             |           |                |          |       |
|                 |      |             |              |             |           |                |          |       |
|                 |      |             |              |             |           |                |          |       |
|                 |      |             |              |             |           |                |          |       |
|                 |      |             |              |             |           |                |          |       |
|                 |      |             |              |             |           |                |          |       |
|                 |      |             |              |             |           |                |          |       |
|                 |      |             |              |             |           |                |          |       |
|                 |      |             |              |             |           |                |          |       |
|                 |      |             |              |             |           |                |          |       |
|                 |      |             |              |             |           |                |          |       |
|                 |      |             |              |             |           |                |          |       |
|                 |      |             |              |             |           |                |          |       |

(6) Top-up card recharge record query(充值卡充值记录查询)

Query the recharge card usage record, select the query item, select the date to query, select the query condition, and enter the query value for query. (查询充值卡使用记录,选择查询项目,选择需要查询的日期,选择查询条件,输入查询值进行查询。)

| Query 3              |
|----------------------|
|                      |
| his class<br>inquiry |
|                      |
|                      |
|                      |
|                      |
|                      |
|                      |
|                      |
|                      |
|                      |
|                      |
|                      |
|                      |
|                      |
|                      |
|                      |
|                      |
|                      |
|                      |
|                      |
|                      |

#### 6. query and pivot(数据查询)

Data query including the boss audit, computer record chart analysis, account query, bill query, prepaid phone / add query, temporary user refund query, s succession records, user debt record query, free quota manual boot and prepaid phone record query, surcharge charge record query, user boot deposit query, temporary user paid-in relief query. (数据查询包括老板查账、上机记录图表分析、账号查询、账单查询、充值/加钱查询、临时用户退款查询、营业员交接班记录、用户欠账记录查询、自由定额手动开机和充值记录查询、附加费收费记录查询、用户开机押金查询、临时用户实收减免查询。)

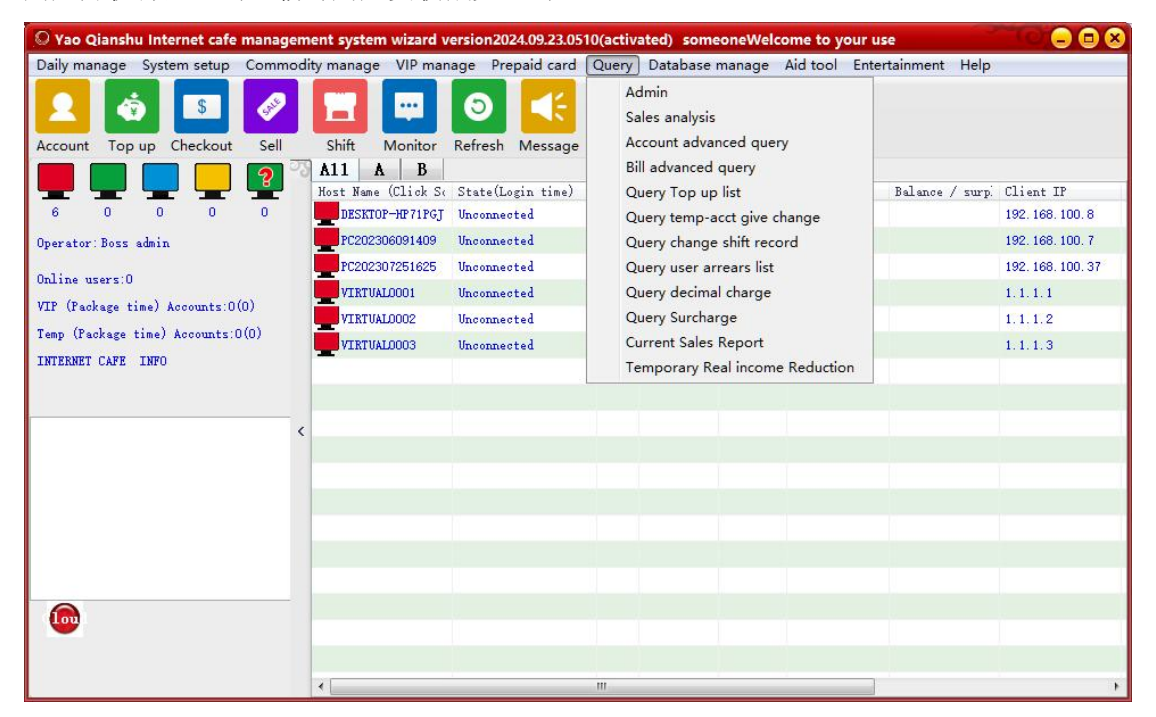

- (1) The boss check (老板查账)
- 1. Total charge (总计收费)

Select the start and end time, and select the operator to query.(选择开始、结束时间,选择需要查询的操作员进行查询。)

| Conditions -<br>Start Time: | 2024-01-01                                                                                                    | ▼ 00:00:00 ● C Custom time             | This day Operator: all operator - Query                |
|-----------------------------|----------------------------------------------------------------------------------------------------|----------------------------------------|--------------------------------------------------------|
| nd Time:                    | 2025-01-01                                                                                                    | v 00:00:00 C inis omnth                | © this View week, month, year detailed report          |
| D totalah                   |                                                                                                    | Total charge                           |                                                        |
| a contaction                | ar ge                                                                                                    | Operator                               | Total charge                                           |
| detaile<br>퉒 Number         | d charge<br>of people c                                                                                        | admin<br>system<br>all operator        | 1398<br>0<br>1398                                      |
| Mobile                      | phone check<br>lp payment                                                                                      | Self-help payment<br>Self-help payment | 0<br>0<br>0                                            |
|                             | na an ann an Arland an Anna an Arland an Arland an Arland an Arland an Arland an Arland an Arland an Arland an | All charge total                       | 1 398                                                  |
|                             |                                                                                                    |                                        |                                                        |
|                             |                                                                                                    |                                        |                                                        |
|                             |                                                                                                    |                                        |                                                        |
|                             |                                                                                                    |                                        |                                                        |
|                             |                                                                                                    |                                        |                                                        |
|                             |                                                                                                    |                                        |                                                        |
| III                         | F                                                                                                    |                                        |                                                        |
| 2 4 40 14                   | ems =1 item +                                                                                                  | 2 item +3 item +4 item +5 item +6      | item +10 item - 7 item +9 item -11 term -15 term 🔽 👘 🖓 |
| nulal:19 ite                |                                                                                                    |                                        |                                                        |

2.Detailed charge (详细收费)

Select the start and end time, and select the operator to query.(选择开始、结束时间,选择需要查询的操作员进行查询。)

| onditions                             | 2024-01-01                | This day Operator:                                                 | operator 🖃 🕕           | 0     |
|---------------------------------------|---------------------------|--------------------------------------------------------------------|------------------------|-------|
| 1                                     | 2024 01 01                | and this his this will be                                          | Act and a local act    | ery ( |
| a lime.                               | 2025-01-01                | View week, month Vear                                              | h, year detailed repor | t ~(  |
|                                       |                           | Detailed charge                                                    |                        |       |
| totalchar                             | rge                       | Item                                                               | Charge                 |       |
| detailed                              | charge                    | 1:Account opening income of VIP                                    | 150                    |       |
|                                       |                           | 2:VIP' top up of income                                            | 1120                   |       |
| Number of                             | f people c                | 3:Temporary user opening income                                    | 10                     |       |
| <b>D</b>                              |                           | 4:Temporary (open computer) users                                  | 0                      |       |
| Mobile ph                             | none check                | top up the income                                                  |                        |       |
| • • • • • • • • • • • • • • • • • • • |                           | 5:Manual deposit income                                            | 715                    |       |
| Self-help                             | p payment                 | 6:Commodity sold income                                            | 3                      |       |
|                                       |                           | 7: Check out temporary (open computer)                             | 780                    |       |
|                                       |                           | users refunds expenditure                                          |                        |       |
|                                       |                           | 8: Check out temporary (open computer)                             | 35(0)                  |       |
|                                       |                           | users real income(postpaid real income)                            |                        |       |
|                                       |                           | 9:User charge negative value(VIP are                               | 0(0)                   |       |
|                                       |                           | filled with negative values)                                       |                        |       |
|                                       |                           | 10:Sold prepaid card income                                        | 180                    |       |
|                                       |                           | 11:Return prepaid card expenditure                                 | 0                      |       |
|                                       |                           | 12:Check out cash receipts                                         | 1488                   |       |
|                                       |                           | 13:Open New Account - Bonus Gift                                   | 0                      |       |
|                                       |                           | 14:Top-up gifts(VIPhip upgrade gift)                               | 3(0)(3)                |       |
|                                       |                           | 15:User arrears                                                    | 100                    |       |
|                                       |                           | 16:Customer repayment                                              | 100                    |       |
|                                       |                           | 17:0ther expenditure and income                                    | 0                      |       |
|                                       |                           | 19:money total                                                     | 1398                   |       |
|                                       |                           | Self-beln neveent order nen number                                 | 0                      |       |
|                                       |                           | Self-beln naveent order amount                                     | ň                      |       |
|                                       |                           | boir horp pupulone erder unedant                                   | Õ                      |       |
|                                       |                           |                                                                    |                        | -     |
|                                       |                           | 417 1 1                                                            | 1000                   |       |
|                                       | *                         | 4                                                                  |                        |       |
| 1 4 40 14                             |                           | and the set the test of the set                                    |                        |       |
| Lal:19 item:                          | s =1 1tem +<br>f -15 item | 2 item +3 item +4 item +5 item +6 item +10 item - 7 item +9 item - | 11 term -15 term       | Prin  |

# 3.上机人次

Query the specific boarding person of each partition, and the detailed boarding of each machine. (查询每个分区具体的上机人次,每台机器详细的上机人次。)

| onditions<br>art Time: | 2024-01-01              | ▼ 00:00:00 € C Cus     | tom time 🔿 This day                                                       | Query     |
|------------------------|-------------------------|------------------------|---------------------------------------------------------------------------|-----------|
| d Time:                | 2025-01-01              | - 00:00:00 0 1hi       | $k \odot_{month}^{ihis} \odot_{ver}^{this}$ View week, month, year detail | ed report |
| tatalah                |                         | operate a computer p   | erson time                                                                |           |
| Totaton                | ran Se                  | Total number of peo    | ple Each machine is detailedly on the machine                             |           |
| 🝵 detaile              | d charge                | Zone                   | Count                                                                     |           |
| Number                 | of people o             | Bregion                | 14 0                                                                      |           |
| <b>. .</b>             | - L                     | All regions            | 14                                                                        |           |
| MODILE                 | pnone cnecs             |                        |                                                                           |           |
| 🗧 Self-he              | lp payment              |                        |                                                                           |           |
|                        |                         |                        |                                                                           |           |
|                        |                         |                        |                                                                           |           |
|                        |                         |                        |                                                                           |           |
|                        |                         |                        |                                                                           |           |
|                        |                         |                        |                                                                           |           |
|                        |                         |                        |                                                                           |           |
|                        |                         |                        |                                                                           |           |
|                        |                         |                        |                                                                           |           |
|                        |                         |                        |                                                                           |           |
|                        |                         |                        |                                                                           |           |
|                        |                         |                        |                                                                           |           |
|                        |                         |                        |                                                                           |           |
|                        |                         |                        |                                                                           |           |
|                        |                         |                        |                                                                           |           |
|                        | F                       |                        |                                                                           |           |
| lal:19 ite             | ems =1 item +           | 2 item +3 item +4 item | m +5 item +6 item +10 item = 7 item +9 item -11 term -15 t                | erm Prin  |
|                        | and and be a set of the | ottor poimont          |                                                                           |           |

4.Mobile phone audit account boss end (手机查账老板端)

Scan the code to download the mobile phone audit boss end, can query the accounts, online number and other information.(扫码下载手机查账老板端,可以随时随地的查询账目、在线人数等信息。)

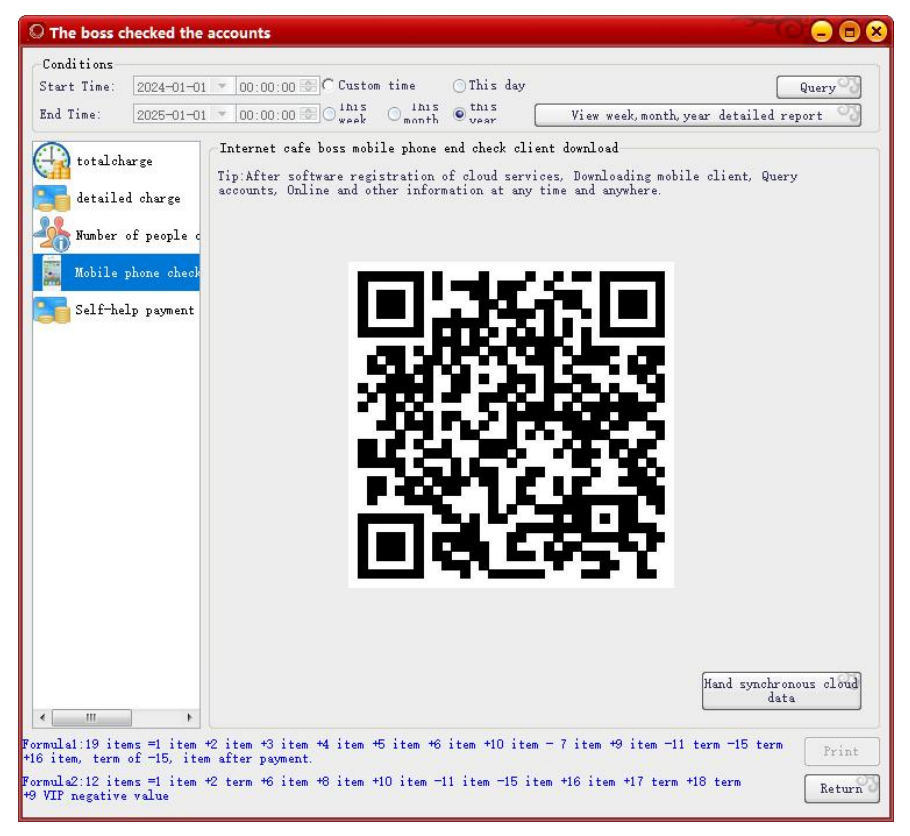

5. Self-service payment detailed check (自助支付详查)

We chat scan to follow the cash cow public number, in the public number menu "my" in the audit. (微信扫一扫关注摇钱树公众号,在公众号菜单"我的"中查账。)

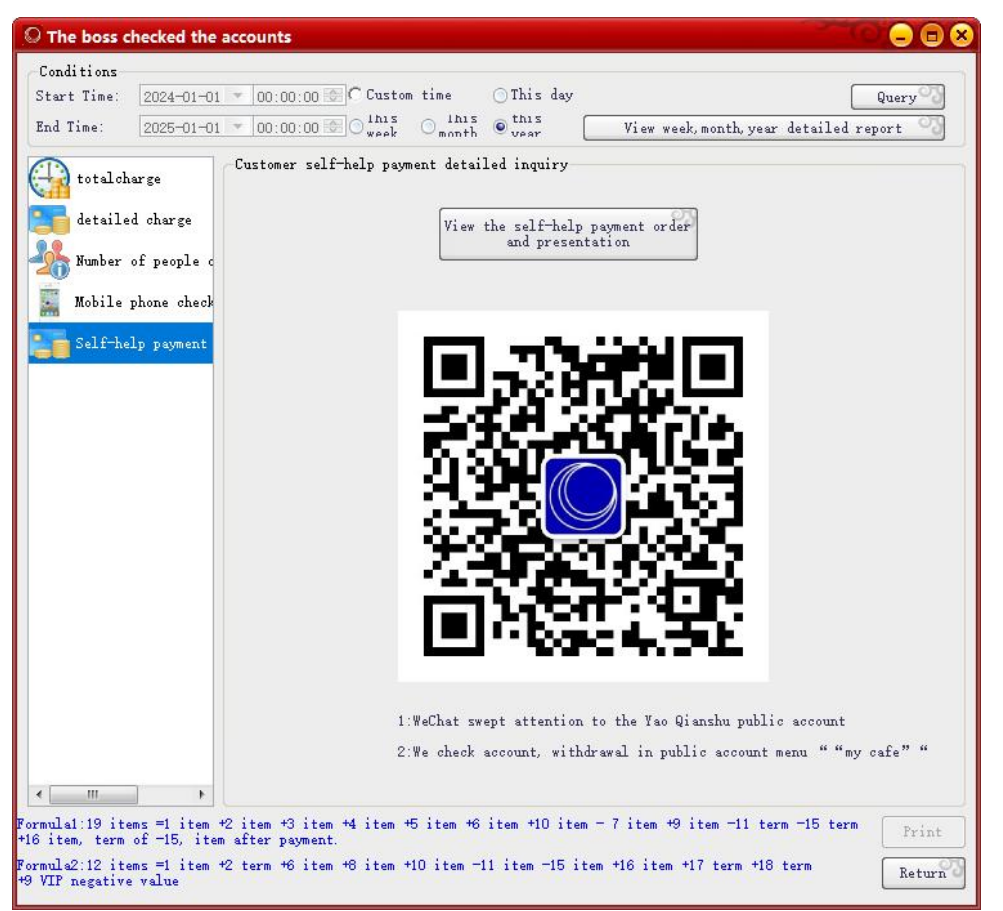

(2) Machine record chart analysis table (上机记录图分析表)

Select partition, select date, can according to day, week, month, year statistics, can choose the type of statistics. (选择分区,选择日期,可以按照日、周、月、年统计,可以选择类型进行统计。)

| uery Type<br>Sales analysis<br>VIP top 100 | Zone:          | Ddate: 20<br>OFree time | 124年07月27日 + 2024-07-27 + | © Day<br>00:00:00 😂 to 20: | Month 1 | fear<br>Columnar<br>Line<br>Number | Statistic |
|--------------------------------------------|----------------|-------------------------|---------------------------|----------------------------|---------|------------------------------------|-----------|
|                                            | )              |                         |                           |                            |         |                                    | ).        |
| 1.0                                        |                | 1                       |                           |                            |         |                                    | 1.0       |
| 0.9                                        |                |                         |                           |                            |         |                                    | 0.9       |
| 0.8                                        |                |                         |                           |                            |         |                                    | 0.8       |
| 0.7                                        |                |                         |                           |                            |         |                                    | 0.7       |
|                                            |                |                         |                           |                            |         |                                    | 0.6       |
|                                            |                |                         |                           |                            |         |                                    | 0.0       |
|                                            |                |                         |                           |                            |         |                                    | 0.5       |
| 0.4                                        |                |                         |                           |                            |         |                                    | 0.4       |
| 0.3                                        |                |                         |                           |                            |         |                                    | 0.3       |
| 0.2                                        |                |                         |                           |                            |         |                                    | 0.2       |
| 0.1                                        |                |                         |                           |                            |         |                                    | 0.1       |
| 0.0                                        | 0<br>6(points) | 0<br>6-12(noi           | nts)                      | 0<br>12-18(points)         |         | 0<br>18-24(points)                 | 0.0       |
|                                            |                | = (poi                  | 2013 2 T                  |                            |         |                                    |           |

# (3) Account query(账号查询)

Choose according to what item to query, choose the start and end time to query the account. (选择根据什么项目来查询,选择开始和结束时间进行查询账号。)

| O Query account                                                                                                    |                                                                                                    |                                                                                                    | 0.000                                                                                      |
|----------------------------------------------------------------------------------------------------|----------------------------------------------------------------------------------------------------|----------------------------------------------------------------------------------------------------|--------------------------------------------------------------------------------------------|
| Export and print Other query(C) All account query (A)                                                                                                    |                                                                                                    |                                                                                                    |                                                                                            |
| Item: scoounts  Conditions Query after filter by account opening time Start Time                                                                                                    | : like value:<br>2024-07-27 v00:00:00 & End Time:<br>O Today O This Week O This Month                                                 | Query<br>2024-07-27 10:49:52<br>Prompt :Click the<br>list below to mo                                                                                                    | This class opens<br>an account<br>e right mouse button in the<br>dify passwords and files. |
| serial n         accounts         user*         ctate合の           5              我通合のの              日本会員のの              日本会員のの              日本会員ののののののでは、              日本会員のののののののののののののののののののののののののののののののののののの | nase of the Identification No balance<br>身份证<br>身份证<br>身份证<br>場份证<br>場合 U 0 0<br>月份证<br>月份证<br>月份证<br>月份证<br>月份证<br>月份证<br>月份证<br>月份证 | Actual bala         open Meney         Open New Ac:         The cuasion           0         0         0         0         0         0         0         0         0         0         0         0         0         0         0         0         0         0         0         0         0         0         0         0         0         0         0         0         0         0         0         0         0         0         0         0         0         0         0         0         0         0         0         0         0         0         0         0         0         10         10         10         10         10         10         10         0         10         0         10         0         10         10         10         10         10         10         10         10         10         10         10         10         10         10         10         10         10         10         10         10         10         10         10         10         10         10         10         10         10         10         10         10         10         10         10         10 | ulat: The cumulat: The cum<br>0 01 0<br>0 0<br>0 0<br>0 0<br>0 0<br>0 0<br>0 0             |
| ·                                                                                                    |                                                                                                    |                                                                                                    | •                                                                                          |
| total 13 records total 1 page 1 page Scleet<br>Total amount of open accounts:255 (Actual account opennet:2<br>Total balance:1234.01 (Total amount of actual balance:1231.01+Tota                                | all of the ourrent page Jump to page<br>554Total bonus:0)<br>1 bonus:3)                                                               | re jump Hone Frevious Next page (                                                                                                    | Last page Return                                                                           |

(4) Billing query(账单查询)

You can filter the query according to the login time, and query the class bill and all bills after pressing the machine time filter.(可以按登录时间过滤后查询,按下机时间过滤后查询本班账 单、所有账单。)

| O Bill                                                                              | advanced query                                                                    | (                                                            |                                                                                                    |                                                                                                    |                                                                                                    |                                                                                                    |                                                                                                    |                                                                                                    |                                                                                                   |                                                                                                    |                                                                                                    |
|-------------------------------------------------------------------------------------|-----------------------------------------------------------------------------------|--------------------------------------------------------------|----------------------------------------------------------------------------------------------------|----------------------------------------------------------------------------------------------------|----------------------------------------------------------------------------------------------------|----------------------------------------------------------------------------------------------------|----------------------------------------------------------------------------------------------------|----------------------------------------------------------------------------------------------------|---------------------------------------------------------------------------------------------------|----------------------------------------------------------------------------------------------------|----------------------------------------------------------------------------------------------------|
| Export                                                                              | and print Othe                                                                    | er query                                                     |                                                                                                    |                                                                                                    |                                                                                                    |                                                                                                    |                                                                                                    |                                                                                                    |                                                                                                   |                                                                                                    |                                                                                                    |
| Item:<br>Que:<br>Que:                                                               | accounts<br>ry after the logi<br>ry after the logi                                | n time filte<br>n off time f                                 | er<br>Silter                                                                                                    | Conditions:<br>Start Time:                                                                                                    | like         Value:           2024-07-27         00:00:00           Today         This                                                                                                    | End Time:<br>Week OThis Month                                                                                                    | 2024-07-27 💌<br>O This Year                                                                                                    | Qu<br>10:51:40<br>Prompt<br>the rej<br>datai l                                                                                                    | ery<br>Bouble click<br>placement log                                                              | ing in Ful<br>class Ful<br>on the list b<br>and other cons                                                                                                    | l bill<br>elow to view<br>umption                                                                                                    |
| number                                                                              | user catego:                                                                      | accounts                                                     | name                                                                                                    | ID Number                                                                                                    | login time                                                                                                    | end time                                                                                                    |                                                                                                    | operate a compu                                                                                                    | Overhead co:                                                                                      | Check outMac                                                                                                    | Check out mach                                                                                                    |
| 16<br>15<br>14<br>12<br>12<br>11<br>10<br>9<br>8<br>7<br>6<br>5<br>4<br>3<br>2<br>1 | 會著音音協会起音音音音开开开超音空高。<br>西通通通通时更级通通通通机机机级通会会会会用用官会会会会的用官官会会会会会用用官会员员员户户理员员员员员户户户理员员 | 1002<br>1002<br>1002<br>1002<br>1007<br>1007<br>1007<br>1007 | en<br>en<br>en<br>H<br>Pppy<br>超级<br>en<br>en<br>en<br>en<br>户户户性<br>生名员<br>用<br>用<br>中<br>D<br>户户<br>生<br>性名<br>用<br>同<br>D<br>Ppy<br>置<br>理<br>en<br>en<br>en<br>en<br>en<br>en<br>en<br>en<br>en<br>en<br>en<br>en<br>en | 412325<br>412325<br>412325<br>412325<br>000<br>412325<br>00<br>412325<br>00<br>412325<br>12345<br>12345<br>12345<br>12345<br>12345<br>412325<br>412325 | 2024-07-26 11:56;<br>2024-07-26 11:50;<br>2024-07-26 11:30;<br>2024-07-26 11:32;<br>2024-07-18 11:12;<br>2024-07-18 11:11;<br>2024-07-16 14:28;<br>2024-07-16 14:28;<br>2024-07-16 14:28;<br>2024-07-16 14:28;<br>2024-07-16 14:28;<br>2024-07-02 16:39;<br>2023-06-25 10:50;<br>2023-06-09 14:40; | 07 2024-07<br>19 2024-07<br>19 2024-07<br>11 2024-07<br>31 2024-07<br>32 2024-07<br>45 2024-07<br>45 2024-07<br>18 2024-07<br>33 2024-07<br>33 2024-07<br>35 2024-07<br>36 2024-07<br>39 2023-08<br>02 2023-07- | 26 12:01:11<br>26 11:55:10<br>26 11:46:29<br>26 11:35:34<br>18 13:53:34<br>18 11:22:24<br>18 11:14:43<br>18 11:22:24<br>18 11:14:43<br>16 14:24:21<br>20 18:00:35<br>D2 16:40:33<br>22 16:40:33<br>25 10:50:44<br>12 14:47:43 | 5 minute<br>5 minute<br>1 minute<br>1 minute<br>2 hour 31 minute<br>1 minute<br>5 minute<br>5 minute<br>5 minute<br>5 minute<br>1 minute<br>9 minute<br>9 hour 42 minute | 6<br>5<br>5<br>5<br>0<br>0<br>1<br>1<br>1<br>1<br>1<br>1<br>1<br>1<br>0<br>0<br>5<br>5<br>5<br>15 | JESKT07-H<br>DESKT07-H<br>DESKT07-H<br>DESKT07-H<br>PC2023072<br>PC2023072<br>PC2023072<br>PC2023072<br>PC2023072<br>PC2023060<br>PC2023060<br>PC2023060<br>PC2023060<br>PC2023060<br>PC2023060 | 192, 168, 100, 8<br>192, 168, 100, 8<br>192, 168, 100, 8<br>192, 168, 100, 8<br>192, 168, 100, 3<br>192, 168, 100, 37<br>192, 168, 100, 37<br>1, 1, 2<br>1, 1, 2<br>1, 2<br>2, 168, 100, 7<br>192, 168, 100, 7<br>192, 168, 100, 100, 100, 100, 100, 100, 100, 10 |
| <<br>In tot                                                                         | al 16 records                                                                     | In total 1 p                                                 | age 1 page                                                                                                    | m                                                                                                    | Ŧ                                                                                                    | men ta 🖂 nam                                                                                                    |                                                                                                    | Previous                                                                                                    |                                                                                                   | া 🕞 জা                                                                                                    | ۲.<br>التربيع                                                                                                    |
| consum                                                                              | ption: 79, Length                                                                 | of time:781 m                                                | ninute                                                                                                    |                                                                                                    | J                                                                                                    | ump to page                                                                                                    | jump                                                                                                    | Home page                                                                                                    | Next page                                                                                         | Last page                                                                                                    | Return                                                                                                    |

# (5) Top up query(充值查询)

Select the start time and end time to query the user recharge / addition record. (选择开始时间和结束时间,查询用户充值/加钱记录。)

| port and p | print Other q                                 | uery         |                        |                             |                  |                                                                            |                                                                    |                                                    |                                                                                                    |
|------------|-----------------------------------------------|--------------|------------------------|-----------------------------|------------------|----------------------------------------------------------------------------|--------------------------------------------------------------------|----------------------------------------------------|----------------------------------------------------------------------------------------------------|
| tem:       |                                               |              | Start Time:            | 2024-01-01 🔽 0<br>O Today   | 0:00:00 💿        | End Time:<br>This Month                                                    | 2025-01-01<br>O This Year                                          | 🗾 00:00:00 😂                                       | Query 7                                                                                               |
| accounts   |                                               | -            | Conditions:            | like 🕝 Val                  | ue:              |                                                                            |                                                                    |                                                    | Recharge of<br>the class                                                                              |
| erial nu   | accounts                                      | user categ   | orj name               | this top up                 | this gift        | top up                                                                     | time                                                               | operator                                           | category                                                                                              |
|            | 10001<br>10001<br>10001<br>PC2023060<br>10002 | 普普普开普        | ee<br>ee<br>用户姓名<br>en | 0<br>10<br>10<br>100<br>100 | 3<br>0<br>0<br>0 | 2024-07-0<br>2024-07-0<br>2024-07-0<br>2024-07-1<br>2024-07-1<br>2024-07-1 | 2 16:58:59<br>2 18:28:45<br>2 18:28:56<br>6 14:14:24<br>6 17:24:21 | admin<br>admin<br>admin<br>admin<br>admin<br>admin | Bonus net Fee( to<br>top up /Add money<br>top up /Add money<br>top up /Add money<br>top up /Add money |
| n total 5  | records                                       | In total top | up 1120                | Jump to                     | pag jun          | p) Home                                                                    | Previou                                                            | Next page                                          | Last page Return                                                                                      |

(6) Temporary user refund query(临时用户退款查询)

You can query the receipt, refund, startup time and end time, replacement records, operators, etc. (可以查询出实收、退款、开机时间和结束时间以及换机记录、操作员等。)

| C Tempo                                                                                                    | rary user chec                                                                                                    | kout refu                             | nd query                                                                                              |                |                                                                                                 |                                                                                                    |                                                                                                    |                                                                                                    |                                                                                                    | ) 🗆 🛛             |
|----------------------------------------------------------------------------------------------------|----------------------------------------------------------------------------------------------------|---------------------------------------|----------------------------------------------------------------------------------------------------|----------------|-------------------------------------------------------------------------------------------------|----------------------------------------------------------------------------------------------------|----------------------------------------------------------------------------------------------------|----------------------------------------------------------------------------------------------------|----------------------------------------------------------------------------------------------------|-------------------|
| Export and                                                                                                    | print Other                                                                                                    | queries                               |                                                                                                    |                |                                                                                                 |                                                                                                    |                                                                                                    |                                                                                                    |                                                                                                    |                   |
| Condition                                                                                                    | ns                                                                                                    |                                       |                                                                                                    |                |                                                                                                 |                                                                                                    |                                                                                                    |                                                                                                    |                                                                                                    |                   |
| Item:                                                                                                    |                                                                                                    |                                       | Start Time:                                                                                           | 2024-07-27 💌   | 00:00:00 😒 End                                                                                  | d Time: 2024-07-27 💌<br>O This Month O This Yea                                                                                                    | 10:54:48 🗘 Query                                                                                                    | Record of A                                                                                                    | ll records                                                                                                    |                   |
| accounts                                                                                                    |                                                                                                    |                                       | Conditions:                                                                                           | like 🚽         | Value:                                                                                          |                                                                                                    |                                                                                                    |                                                                                                    |                                                                                                    |                   |
| Serial n                                                                                                    | accounts                                                                                                    | name<br>Biote da                      | totaldep                                                                                              | osit(Open an n | et receipt: repay                                                                               | ment open computer time                                                                                                    | Check out time                                                                                                    | Record of change                                                                                                    | operator                                                                                                    | Re                |
| 22<br>22<br>21<br>19<br>19<br>18<br>17<br>16<br>15<br>14<br>16<br>16<br>14<br>10<br>9<br>8<br>7<br>6<br>5<br>4 | VIRTULIDOUE<br>VIRTULIDOUE<br>VIETULIDOUE<br>VIETUL | 2日日日日日日日日日日日日日日日日日日日日日日日日日日日日日日日日日日日日 | 2000<br>5<br>200<br>5<br>5<br>1000<br>100<br>5<br>5<br>5<br>5<br>5<br>5<br>5<br>5<br>5<br>5<br>5<br>5 |                | 200<br>5<br>100<br>5<br>5<br>5<br>5<br>5<br>5<br>5<br>5<br>5<br>5<br>5<br>5<br>5<br>5<br>5<br>5 | 2024-07-26 11 2-0 1<br>2024-07-26 11 2-0 1<br>2024-07-26 11 2-0 1<br>2024-07-26 11 2-0 1<br>2024-07-26 11 2-0 1<br>2024-07-26 11 2-0 1<br>2024-07-16 09 (-0 2<br>2024-07-24 15 (-0 1-0 2)<br>2024-07-24 15 (-0 1-0 2)<br>2024-07-24 15 (-0 1-0 2)<br>2024-07-24 15 (-0 1-0 2)<br>2024-07-24 15 (-0 1-0 2)<br>2024-07-16 11 (-1 -0 2)<br>2024-07-16 11 (-1 -0 2)<br>2024-07-16 11 (-1 -0 2)<br>2024-07-16 11 (-1 -0 2)<br>2024-07-16 11 (-1 -0 2)<br>2024-07-16 11 (-1 -0 2)<br>2024-07-03 09 (-3 2) (1 -0 2)<br>2024-07-03 09 (-3 2) (1 -0 2)<br>2024-07 | $\begin{array}{c} 2224 - 07 - 28 & 11 & 38 \\ 2024 - 07 - 28 & 11 & 38 \\ 2024 - 07 - 28 & 11 & 38 \\ 2024 - 07 - 28 & 11 & 28 \\ 2024 - 07 - 28 & 11 & 28 \\ 2024 - 07 - 28 & 11 & 28 \\ 2024 - 07 - 28 & 11 & 28 \\ 2024 - 07 - 28 & 11 & 26 \\ 2024 - 07 - 28 & 11 & 26 \\ 2024 - 07 - 28 & 11 & 26 \\ 2024 - 07 - 28 & 11 & 26 \\ 2024 - 07 - 28 & 11 & 26 \\ 2024 - 07 - 28 & 11 & 26 \\ 2024 - 07 - 28 & 11 & 26 \\ 2024 - 07 - 28 & 11 & 26 \\ 2024 - 07 - 28 & 11 & 26 \\ 2024 - 07 - 28 & 11 & 26 \\ 2024 - 07 - 28 & 11 & 26 \\ 2024 - 07 - 28 & 11 & 26 \\ 2024 - 07 - 28 & 11 & 26 \\ 2024 - 07 - 16 & 18 & 38 \\ 2024 - 07 - 16 & 18 & 38 \\ 2024 - 07 - 16 & 18 \\ 2024 - 07 - 16 & 18 \\ 2024 - 07 - 16 & 18 \\ 2024 - 07 - 16 & 18 \\ 2024 - 07 - 16 & 18 \\ 2024 - 07 - 16 & 18 \\ 2024 - 07 - 16 & 18 \\ 2024 - 07 - 16 & 18 \\ 2024 - 07 - 16 & 18 \\ 2024 - 07 - 16 & 18 \\ 2024 - 07 $ | DE         VIETUAL0003           54         VIETUAL0003           127         VIETUAL0003           138         PC020590691409           289         VIETUAL0003           138         PC020590691409           29         VIETUAL0003           127         VIETUAL0003           128         VIETUAL0003           129         VIETUAL0003           127         VIETUAL0003           128         VIETUAL0003           129         VIETUAL0003           142         VIETUAL0003           142         VIETUAL0003           142         VIETUAL0003           142         VIETUAL0003           142         VIETUAL0003           142         VIETUAL0003           143         PC02307251625           130         PC0230051409           132         PC02300691409           136         NS-YOUNFQTYKSN | admin<br>admin<br>admin<br>admin<br>admin<br>admin<br>admin<br>admin<br>admin<br>admin<br>admin<br>admin<br>admin<br>admin<br>admin<br>admin<br>admin<br>admin<br>admin |                   |
| •                                                                                                    |                                                                                                    |                                       |                                                                                                    |                |                                                                                                 | ш                                                                                                    |                                                                                                    |                                                                                                    |                                                                                                    | F                 |
| In total                                                                                                    | 20 records                                                                                                    |                                       | In total 1 pa                                                                                         | ge 1 page      |                                                                                                 | Jump to pag                                                                                                    | Bung Home                                                                                                    | Previous Next page Last                                                                                                    | page Retur                                                                                                    | rn <sup>3</sup> ] |

(7) The shop assistant's shift handover record (营业员交接班记录)

Check the salesperson's shift record, succession time, total income, shift income, delivery amount and check the successor.(查询营业员交接班记录,接班时间,总计收入,本班收入,上交金额和查看接班人。)

| Query cha                  | nge shift record                                             |                                                              |                    |                              |                         |                    |                       |                    |                         |                               | - (o)                   | 0             |
|----------------------------|--------------------------------------------------------------|--------------------------------------------------------------|--------------------|------------------------------|-------------------------|--------------------|-----------------------|--------------------|-------------------------|-------------------------------|-------------------------|---------------|
| Export and p               | rint Query Shop assis                                        | stant shift details                                          |                    |                              |                         |                    |                       |                    |                         |                               |                         |               |
| Shop<br>assistant :        | admin                                                        | Start Time:                                                  |                    | 1 🐨 00:00:00 🗢<br>○本周        | End Time:<br>①本月        | 2025-01-01<br>● 本年 | - 00:00:00            | 0                  |                         | Query                         |                         |               |
| operator<br>adhin<br>adhin | Tuke over time<br>2024-07-02 18:57:16<br>2022-09-05 17:19:28 | Shift End time<br>2024-07-02 18:04:19<br>2024-07-02 16:56:40 | total<br>10<br>146 | income(Contain le            | This class<br>10<br>148 | income (Do not     | Last flight<br>0<br>0 | This class > 0 0 0 | The enount<br>10<br>148 | Successor<br>system<br>system | Renurks<br>正常交班<br>正常交班 | 5€1<br>0<br>0 |
| <pre>In total 2 re</pre>   | roor da                                                      | In total 1 page 1 page                                       |                    | W<br>Reprint shi<br>document | ft) Junp                | topage [           | Jump Hor              | ne Previo          | us) Next pa             | 6 Last page                   | Return                  | •             |
| This class in              | come total:158                                               | The amount dustotal:158                                      |                    |                              |                         |                    |                       |                    |                         |                               |                         |               |

(8) User debt record query (用户欠账记录查询)

Query the user debt record, user name, contact phone number, user account number, debt / repayment amount, time, reason and operator.(查询用户欠账的记录,用户姓名,联系电话,用户账号,欠账/还账金额,时间,原因和操作员。)

| 201 20220                |                        |                    |               |              |                      |                |                 |
|--------------------------|------------------------|--------------------|---------------|--------------|----------------------|----------------|-----------------|
| Conditions               |                        |                    | -             |              |                      |                | (               |
| Item:                    |                        | Start Time:        | 2024-07-2     | 7 🔄 00:00:00 | End Time: 2024-07-   | -27 📩 10:56:51 | Query 2         |
|                          |                        |                    | 🔿 Today       | 🔿 This We    | ek 🕜 This Month 🔿 Th | nis Year       |                 |
| accounts                 |                        | Conditions:        | like          | Value:       |                      |                | All records     |
| user name                | Contact num            | user accounts(ma A | rrears(paid c | of Guarantee | time                 | operator       | Reason          |
| n .                      | 13399666610            | 10002 -            | 100           | P            | 2024-07-16 14:59:11  | admin          | ì不 <del>账</del> |
| n                        | 13399666610            | 10002 1            | 00            | e            | 2024-07-16 14:56:01  | admin          | (包还账)           |
|                          |                        |                    |               |              |                      |                |                 |
| in total 2<br>In total 1 | records<br>page 1 page | totalm             | Jump to       | page Junp    | Home Previous Page 1 | lext page Las  | : page Return   |

(9) Free quota manual boot and recharge record query(自由定额手动开机和充值记录查询) Free quota manual boot refers to the current operator, can be any amount to any specified

user's computer time, not according to the current time rate to let the user on.(自由定额手动开机是指当前操作员,可以以任意的金额来任意的指定用户的上机时长,不按当前时段的费率来让用户上机。)

| onditions                                                                |                                              |                               |                                          |                                 |                                                                      |                                           |
|--------------------------------------------------------------------------|----------------------------------------------|-------------------------------|------------------------------------------|---------------------------------|----------------------------------------------------------------------|-------------------------------------------|
| Item:                                                                    | Start Time:                                  | 2024-07                       | -27 📩 00:00:00 🖥                         | End Time:                       | 2024-07-27 10                                                        | 1:57:56 📚 🛛 Query 🖓                       |
|                                                                          |                                              | ○本日                           | ◎本周                                      | ⊙本月                             | ◎本年                                                                  |                                           |
| machine name                                                             | Conditions:                                  | like                          | Value:                                   |                                 |                                                                      | All records                               |
| achine name user nam                                                     | e ID Number o                                | category                      | deposit Len                              | gth of t: time                  | i .                                                                  | operator                                  |
| IRTUALDOOS 用户维名<br>IRTUALDOOS 用户维名<br>IRTUALDOOS 用户维名<br>IRTUALDOOS 用户维名 | 412325 C<br>412325 C<br>412325 C<br>412325 C | Jpen an<br>Jpen an<br>Jpen an | 200 200<br>200 120<br>100 100<br>100 100 | 2024-<br>2024<br>2024-<br>2024- | 07-66 11:29:37<br>07-66 11:28:32<br>07-18:09:13:03<br>07-18:09:02:25 | adnin<br>adnin<br>adnin<br>adnin<br>adnin |
| n total 4 records                                                        |                                              |                               |                                          | - Luce (- 27                    | ार्गि रुप्यार्ग आहे.                                                 | New FAIL Last 701 - C                     |

(10) Surcharge charge record (附加费收费记录)

在查询项目中选择相应的条件,输入查询值,点击查询按钮,即可以在下方列表中显示, 查询的结果。点击全部记录是将所有的附加费收费记录列出在下方列表中。

| onditions<br>[tem: | Start Time:          | 2024-01-01 = 00:00<br>Today Thi | 0:00 😂 End Time<br>is Week 🔿 Thi | 2024-07-27 -<br>s Month O This Yee | 10:58:44 😂 Query 🖓 |
|--------------------|----------------------|---------------------------------|----------------------------------|------------------------------------|--------------------|
| accounts           | Conditions:          | like - Value:                   |                                  |                                    | All records        |
| counts             | surcharge name price | number                          | total                            | time                               | operator           |
|                    |                      |                                 |                                  |                                    |                    |
|                    |                      |                                 |                                  |                                    |                    |
|                    | No record, p         | lease choose ot                 | ner conditior                    | is to query                        |                    |
|                    |                      |                                 |                                  |                                    |                    |
|                    |                      |                                 |                                  |                                    |                    |
|                    |                      |                                 |                                  |                                    |                    |
|                    |                      |                                 |                                  |                                    |                    |
|                    |                      |                                 |                                  |                                    |                    |
|                    |                      |                                 |                                  |                                    |                    |
|                    |                      |                                 |                                  |                                    |                    |
|                    |                      |                                 |                                  |                                    |                    |
|                    |                      |                                 |                                  |                                    |                    |
|                    |                      |                                 |                                  |                                    |                    |
|                    |                      |                                 |                                  |                                    |                    |
|                    |                      |                                 |                                  |                                    |                    |
|                    |                      |                                 |                                  |                                    |                    |
|                    |                      |                                 |                                  |                                    |                    |
|                    |                      |                                 |                                  |                                    |                    |
|                    |                      |                                 |                                  |                                    |                    |
|                    |                      |                                 |                                  |                                    |                    |

(11) User boot deposit query (用户开机押金查询)

In the query item, select the query condition, in the start and end time, select the corresponding start and end time, click the query to display the query result in the list below. This shift record: click this button, then you can query the operator on duty, all the account opening.

All records: click this button, that is, the software from the use to all the current account.

(查询项目中,选择查询条件,在开始结束时间中,选择相对应的时间起始和结束,点 击查询,即可在下方列表中显示查询到结果。

本班记录:点击此按钮,即可以查询到当班的操作员,所有的开户。 全部记录:点击此按钮,即可以软件中从使用到现在所有开户的账号。)

| Item:    |                 | Start Time:     | 2024-07-27 | 00:00:00    | End Time:   | 2024-07-27 -  | 11:00:03 🐨 🛛 Query 🧐    |
|----------|-----------------|-----------------|------------|-------------|-------------|---------------|-------------------------|
|          |                 |                 | 🔿 Today    | 🔿 This Week | 🔿 This Mont | h 🔿 This Year | This list               |
| operator |                 | Conditions:     |            | Value:      | admin       | -             | All records             |
| erial nu | accounts or mac | Open account de | give       | Opening tim | e           | operator      | category                |
|          | VIRTUALOODI     | 5               | 0          | 2024-07-26  | 11:36:15    | admin         | Manual ordinary         |
|          | VIRIUAL0003     | 200             | 0          | 2024-07-26  | 11:29:37    | admin         | ManualFree Quota        |
|          | VIRTUALDUU3     | 200             | 0          | 2024-07-26  | 11:28:32    | admin         | ManualFree Quota        |
|          | VIRIOALDOUZ     | 10              | 0          | 2024-07-26  | 11:28:13    | admin         | ManualFree packet time  |
|          | VIRIOALDOUS     | 5               | 0          | 2024-07-26  | 11:20:01    | adnin         | Manual ordinary         |
|          | VIRTUALDUU3     | 5               | U          | 2024-07-24  | 15:16:50    | admin         | Manual ordinary         |
|          | VIRIUAL0003     | 5               | 0          | 2024-07-24  | 15:04:21    | admin         | Manual ordinary         |
|          | VIRTUALDUU3     | 5               | 0          | 2024-07-24  | 15:03:17    | admin         | Manual ordinary         |
|          | VIRIUAL0003     | 5               | 0          | 2024-07-24  | 15:02:35    | admin         | Manual ordinary         |
|          | VIRIUALUUU3     | 0               | U          | 2024-07-24  | 15:01:42    | admin         | Manual ordinary         |
|          | PU20230/251625  | 6               | U          | 2024-07-20  | 16:26:52    | admin         | Manual ordinary         |
|          | 1001            | 10              | 0          | 2024-07-18  | 11:19:04    | admin         | VIP                     |
|          | VIRTUAL0002     | 100             | 0          | 2024-07-18  | 09:13:03    | admin         | ManualFree Quota        |
|          | VIRTUAL0001     | 100             | 0          | 2024-07-18  | 09:02:25    | admin         | ManualFree Quota        |
|          | PC202306091409  | 5               | 0          | 2024-07-18  | 09:01:35    | admin         | Manual ordinary         |
|          | 00002           | 10              | 0          | 2024-07-18  | 08:53:12    | admin         | VIP                     |
|          | PC202306091409  | 5               | 0          | 2024-07-17  | 09:52:42    | admin         | Manual ordinary         |
|          | 10007           | 6               | U          | 2024-07-16  | 17:17:02    | adnin         | temporary ordinary      |
|          | PC202306091409  | 5               | 0          | 2024-07-16  | 14:27:55    | admin         | Manual ordinary         |
|          | VIRTUALUUUU     | 5               | U          | 2024-07-16  | 14:24:52    | admin         | Manual ordinary         |
|          | 10004           | 6               | 0          | 2024-07-16  | 14:21:29    | admin         | temporary ordinary      |
|          | PC202306091409  | 5               | 0          | 2024-07-16  | 14:14:02    | admin         | Manual ordinary         |
|          | 10003           | 10              | 0          | 2024-07-16  | 14:04:45    | admin         | VIP                     |
|          | 10002           | 100             | 0          | 2024-07-04  | 16:28:20    | admin         | VIP                     |
|          | MS-YOOUKPQJ     | 5               | 0          | 2024-07-03  | 09:32:19    | adnin         | Manual ordinary         |
|          |                 |                 |            |             |             |               |                         |
|          |                 |                 |            |             |             |               |                         |
|          |                 |                 |            |             |             |               |                         |
|          |                 |                 |            |             |             |               |                         |
|          |                 |                 |            |             |             |               |                         |
|          |                 |                 |            |             |             |               |                         |
|          |                 |                 |            |             |             |               |                         |
|          |                 |                 |            |             |             |               |                         |
| total 25 | records         |                 |            | C 200       | (TTT) (     | B             |                         |
|          |                 | J               | unp to pag | e Junp      | Home        | Nex Nex       | t page Last page Return |
| total 1  | page 1 page     |                 |            |             |             | hefe [        |                         |
| a . 1 J  | +-820           |                 |            |             |             |               |                         |

(12) Temporary user to receive relief inquiry(临时用户实收减免查询)

When the temporary user double-clicks the checkout, you can check the discount. This function can modify whether the operator has this permission in the system Settings-Set Operator permission.

In the query item, select the query condition, in the start and end time, select the corresponding start and end time, click the query to display the query result in the list below. (临时用户双击结账时,可勾选进行优惠,此项功能可在系统设置-设置操作员权限中修改操作员是否有此权限。

查询项目中,选择查询条件,在开始结束时间中,选择相对应的时间起始和结束,点击 查询,即可在下方列表中显示查询到结果。)

| Temporary Real in            | come Reduction |                                                                                                    |                            |
|------------------------------|----------------|----------------------------------------------------------------------------------------------------|----------------------------|
| Conditions<br>Item:          | Start Time:    | 2024-07-27         00:00:00         Ind Time:         2024-07-27         11:0           Today         This Week         This Month         This Year | 11:54 D Query<br>This list |
| Operator<br>Account/Computer | Conditions:    | Real income Reduction Time Oper                                                                                                    | ator                       |
|                              |                |                                                                                                    |                            |
|                              |                |                                                                                                    |                            |

#### 7.Database management(数据库管理)

Database management includes backing up database, recovering data, cleaning, pressing and repairing database. (数据库管理包括备份数据库,恢复数据,清理、压缩、修复数据库。)

| 🔘 Yao Qianshu Internet cafe manag | ement system wizard v | ersion2024.09.23.051 | 0(activa    | ated) some                       | oneWelc                                         | ome to your use                       |                 |                   |
|-----------------------------------|-----------------------|----------------------|-------------|----------------------------------|-------------------------------------------------|---------------------------------------|-----------------|-------------------|
| Daily manage System setup Comm    | odity manage VIP man  | age Prepaid card     | Query       | Database i                       | manage                                          | Aid tool Enterta                      | ainment Help    |                   |
| Account Top up Checkout Sell      | Shift Monitor         | Refresh Message      | ¥<br>Paymen | Backu<br>Resto<br>Repai<br>Cloud | ip databa<br>re databa<br>r and Con<br>data dov | se<br>se<br>npressed databa<br>vnload | se              |                   |
|                                   | Host Name (Click Sc   | State(Login time)    | Zone        | Account                          | User Typ                                        | Online                                | Balance / surp. | Client IP         |
| 6 0 0 0 0                         | DESKTOP-HP71PGJ       | Unconnected          |             |                                  |                                                 |                                       |                 | 192.168.100.8     |
| Operator: Boss admin              | PC202306091409        | Unconnected          |             |                                  |                                                 |                                       |                 | 192. 168. 100. 7  |
| Online users:0                    | PC202307251625        | Unconnected          |             |                                  |                                                 |                                       |                 | 192. 168. 100. 37 |
| VTP (Package time) Accounts 0(0)  | VIRTUAL0001           | Unconnected          |             |                                  |                                                 |                                       |                 | 1, 1, 1, 1        |
| Temp (Package time) Accounts:0(0) | VIRTUAL0002           | Unconnected          |             |                                  |                                                 |                                       |                 | 1.1.1.2           |
| THIRDNET CARE THEO                | VIRTUAL0003           | Unconnected          |             |                                  |                                                 |                                       |                 | 1.1.1.3           |
| Inthinit On P Into                |                       |                      |             |                                  |                                                 |                                       |                 |                   |
|                                   |                       |                      |             |                                  |                                                 |                                       |                 |                   |
|                                   | <                     |                      |             |                                  |                                                 |                                       |                 |                   |
|                                   |                       |                      |             |                                  |                                                 |                                       |                 |                   |
|                                   |                       |                      |             |                                  |                                                 |                                       |                 |                   |
|                                   |                       |                      |             |                                  |                                                 |                                       |                 |                   |
|                                   |                       |                      |             |                                  |                                                 |                                       |                 |                   |
|                                   |                       |                      |             |                                  |                                                 |                                       |                 |                   |
|                                   |                       |                      |             |                                  |                                                 |                                       |                 |                   |
|                                   |                       |                      |             |                                  |                                                 |                                       |                 |                   |
|                                   |                       |                      |             |                                  |                                                 |                                       |                 |                   |
|                                   |                       |                      |             |                                  |                                                 |                                       |                 |                   |
|                                   | •                     |                      | ш           |                                  |                                                 |                                       |                 | ۲                 |

(1) Backup database(备份数据库)

Real-time backup database and regular backup database are both local backup database. For the security and comprehensiveness of data, cloud service can be opened, the business data of Internet cafes can be uploaded from time to time, and the sitting rate of Internet cafes and other relevant information can be synchronized to the cloud server. Convenient for bosses timely and convenient audit. (即时备份数据库和定时备份数据库,都是在本地备份的数据库,为了数据的安全和全面性,可以开通云服务,网吧营业数据时时上传,网吧的上坐率及其他相关信息,都可以同步至云服务器中。方便老板们及时方便的查账。)

1.Instant backup of the database (即时备份数据库)

| O Settings                                                                         |                                                                                                   |                                                     |
|------------------------------------------------------------------------------------|---------------------------------------------------------------------------------------------------|-----------------------------------------------------|
| Real-time backup database                                                          | Backup the database regularly                                                                     | Database log file rem < >                           |
| Instant backup                                                                     |                                                                                                   |                                                     |
| You want the database to b                                                         | e backed up to:                                                                                   |                                                     |
| Driver: d:                                                                         | Map Network 1                                                                                     | Drive                                               |
| Directory<br>name: 3024-07                                                         | shu data backup<br>-26<br>-27                                                                     |                                                     |
| Backup dir:d:\Yao Qianshu                                                          | data backup<br>Start b                                                                            | ackup                                               |
| Tip: You can back up your<br>on your local area networ<br>format" data will not be | <ul> <li>data to removable storage devi<br/>k so that even "reinstall syst<br/>a lost!</li> </ul> | ices and other computers<br>tem" or "hard disk full |
| disk d: The remaining spac                                                         | e is172430 Mb                                                                                     | Return                                              |

# 2. Timed backup of the database

| 9 Settings                                                                                                    |                                                                     |
|----------------------------------------------------------------------------------------------------|---------------------------------------------------------------------|
| Real-time backup database Backup the database regularly                                                                                                    | Database log file rem < >                                           |
| Scheduled backup database                                                                                                    |                                                                     |
| Scheduled backup settings:                                                                                                    |                                                                     |
| Backup method: 01:Every day 22:30:00 💮 Start the 🔅                                                                                                    | backup                                                              |
| © 2: every 4 🚽 hour start                                                                                                    | backup                                                              |
| is automatically generated every few hours. Therefore, yo<br>delete unnecessary backups to avoid occupying the entire<br>mode 1, please set the time point for database backup bef<br>operation. | un meed to manually<br>disk. When selecting<br>core the end of this |
| Driver: d:                                                                                                    |                                                                     |
| Directory<br>name: At A                                                                                                    |                                                                     |
| Yao Qianshu data backup                                                                                                    |                                                                     |
| 2024-07-26                                                                                                    |                                                                     |
|                                                                                                    |                                                                     |
| Backup dir:d:\Yao Qianshu data backup                                                                                                    |                                                                     |
|                                                                                                    | Confirm the settings                                                |
|                                                                                                    |                                                                     |
| disk d: The remaining space is172430 Mb                                                                                                    |                                                                     |
|                                                                                                    | Keturn O                                                            |

3.Database log file reminder(数据库日志文件提醒)

The database log is cleaned automatically when the file size exceeds the specified size.(当数 据库日志文件大小超过指定时,自动清理。)

| O Settings                                                                                                    | and c              | ×        |
|----------------------------------------------------------------------------------------------------|--------------------|----------|
| Backup the database regularly Database log fil                                                                                     | le reminders set   | < >      |
| Database log reminder         When the database day log file         size exceeds         Every         2         Hour, Check once | MB, remind cleanup |          |
| disk d: The remaining space is172430 Mb                                                                                            |                    | Return 🍼 |

4. Set(设置)

- 1. If the database has no backup when setting up the exit software, remind the backup.
- 2. Force the database backup when quitting the software.
- 3. The prompt window is popped up after the successful automatic database backup.
- 4. Set how many days the database files can be saved by yourself.

(1.设置退出软件时数据库没有备份,提醒备份。

- 2.退出软件时数据库强制备份。
- 3.数据库自动备份成功后弹出提示窗口。
- 4.定时备份数据库文件保存多少天,自行设置。)

| © Settings                                                                                                    | 8         |
|----------------------------------------------------------------------------------------------------|-----------|
| Backup the database regularly Database log file reminders set                                                                               | < >       |
| Settings<br>                                                                                                    | : backup  |
| A prompt window will pop up after the automatic database backup is su<br>4.How many days is the scheduled backup 100<br>database file saved | iccessful |
| OK                                                                                                    | 3         |
| disk d: The remaining space is172430 Mb                                                                                                    | Return 🔭  |

(2) Restore data (恢复数据)

Database backup is divided into "instant backup database" and "regular backup database".

Restore backup account information: refers to the account information in the software before recovery, without the parameters related to setting.

Restoring the entire database: refers to the recovery of all information in the previous software, including the member account, parameter setting and other information.

Recovery operation steps: database management- -1 restore data- -2 restore backup account information (restore the whole database, restore cancellation account) - -3 select file- -4 select data source- -5 open- -6 start recovery- -7 recover successfully.

(数据库备份分为"即时备份数据库"和"定时备份数据库"。

恢复备份账号信息:是指恢复之前软件中的所以账号信息,不包含设置相关的参数。

恢复整个数据库:是指恢复之前软件中的所有信息,包含会员账号,参数设置等所有信息。

恢复操作步骤:数据库管理--1恢复数据--2恢复备份账号信息(恢复整个数据库、恢复注销账号)--3选择文件--4选择数据源--5打开--6始恢复--7恢复成功。)

| elect recovery                        | • Restore backup account information                                         |
|---------------------------------------|------------------------------------------------------------------------------|
| <i>ypu</i> .                          | Resume cancellation account                                                  |
|                                       | Restore the entire database                                                  |
| ote: Before 2015,<br>nformation can b | , the database can not be recovered completely, only account<br>e restored.! |
| elect the file n                      | ame to restore database: Select file                                         |
|                                       | Start Virecovery                                                             |
|                                       | Import VIP accounts from other                                               |

(3) Clean up, compress, and repair the database(清理、压缩、修复数据库)1.Clean up the database

Clean up the relevant records and information of the database, please note the description section. If you are not sure whether the cleaning is correct, please back up the database immediately before cleaning the database. Select the cleaned time period and the record items that need to be cleaned, and click Clean up. (清理数据库的相关记录和信息,请注意说明部分, 如果自己不确定是否清理正确,请在清理数据库前,即时备份一下数据库。选择所清理的时间段和需要清理记录项目,点击清理即可。)

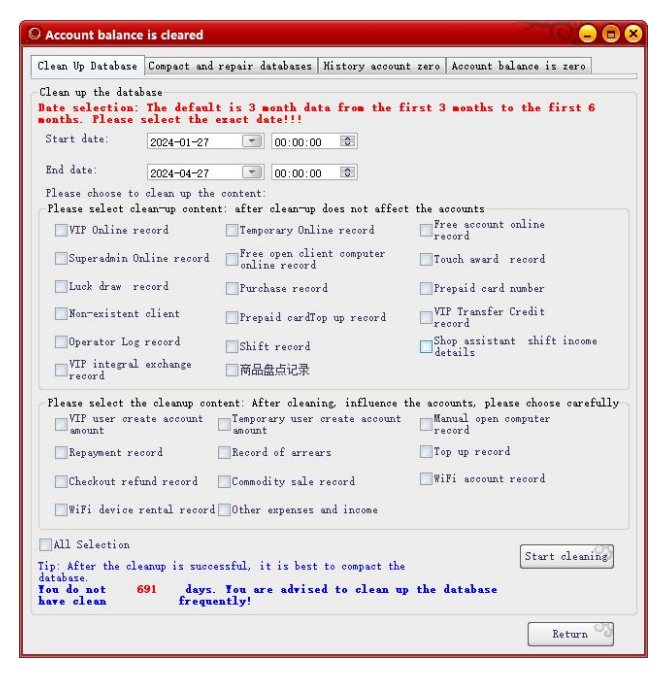

2. Compress and repair the database (压缩与修复数据库)

Compressed database: In the current software, the prompt database related to the error prompt, you can click Compress / repair here. If the database damage is not very serious, repair can be normal use. (压缩数据库: 当前软件中,提示数据库相关的错误提示,都可以在这里 先点击 压缩/修复一下。如果数据库损坏的不是很严重,修复一下即可正常使用。)

| Clean Up Database                                           | Compact and repair databases                                                        | History account zero Acco                                                       | unt balance is zero                                            |
|-------------------------------------------------------------|-------------------------------------------------------------------------------------|---------------------------------------------------------------------------------|----------------------------------------------------------------|
| Compression and re                                          | epair database                                                                      |                                                                                 |                                                                |
| Special Note:<br>temporarily c<br>user is onlin<br>is over. | When the database is comy<br>losed and cannot be used,<br>e. It is recommended to p | pressed/repaired, the da<br>so be sure to compress<br>erform compression/repai: | tabase must be<br>the database when no<br>r after the business |
|                                                             |                                                                                     | Compression                                                                     | n/repair 🧐                                                     |
|                                                             |                                                                                     |                                                                                 |                                                                |
|                                                             |                                                                                     |                                                                                 |                                                                |
|                                                             |                                                                                     |                                                                                 |                                                                |
|                                                             |                                                                                     |                                                                                 |                                                                |
|                                                             |                                                                                     |                                                                                 |                                                                |
|                                                             |                                                                                     |                                                                                 |                                                                |
|                                                             |                                                                                     |                                                                                 |                                                                |
|                                                             |                                                                                     |                                                                                 |                                                                |

3. Clear up of the historical accounts (历史账目清零)

Historical account reset: Click here to clean up all the details of revenue and revenue in the software. Please operate carefully.(历史账目清零:点击这里,会清理软件中所有账目收入和 收入的明细,请慎重操作。)

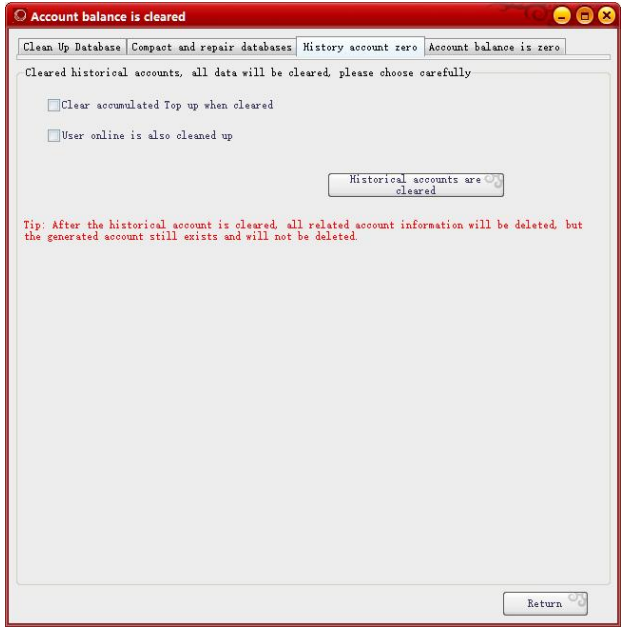

4. Zero up the account balance / change all passwords (账号余额清零/修改全部密码)

Account balance reset: Click here, the balance of all accounts in the software will be cleaned up, and the balance of online computer users can be cleaned up at the same time. Please operate carefully. (账号余额清零:点击这里,会清理软件中所有账号的余额进行清理,可以同时清理在线上机用户的余额。请慎重操作。)

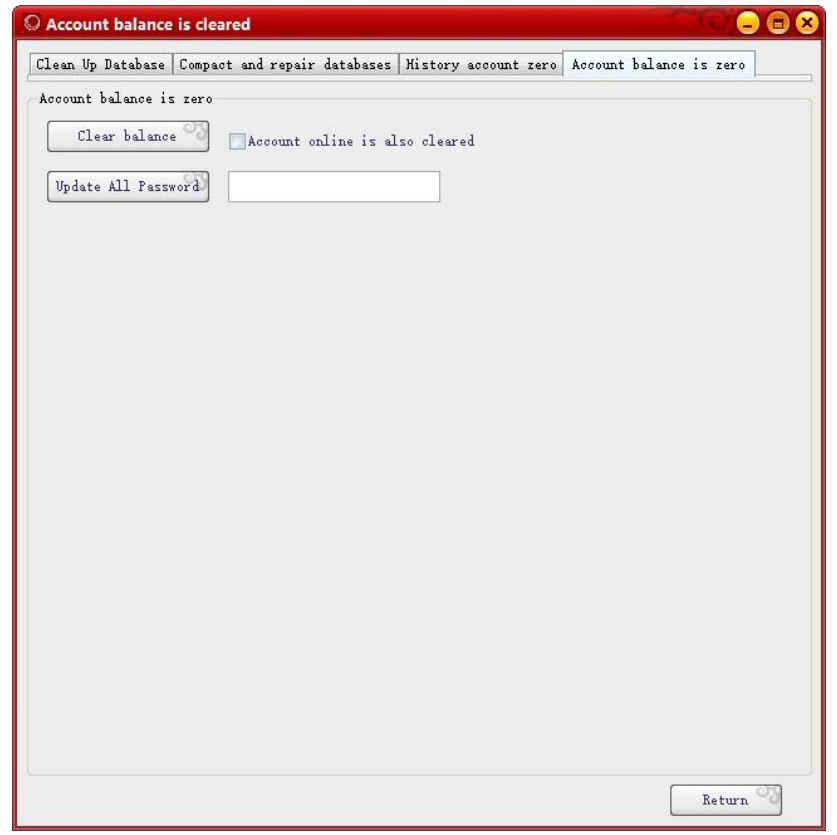

(4) Cloud storage for data download (云存储数据下载)

1. Become a legitimate user of the cash cow software, the software is successfully registered, and the pass is successfully verified in the software.

2. Open the cloud service: use your pass to log in the software legitimate service background, and then point on the cloud service —— to open the cloud service, and then click to agree to the relevant agreement

3. If the red icon is displayed in the upper left corner, then the cloud service status is not open,

4. After opening, click the icon to respond, clean the cache file of the computer browser, and click the icon again to realize the opening state of cloud service.

(1.成为摇钱树软件的正版用户,软件成功注册,并且通行证在软件中验证成功。

2.开通云服务:用您的通行证登陆软件正版服务后台,然后点云服务——开通云服务, 然后点 同意相关的协议即可

3.左上角如果显示为红色图标,则云服务状态是没有开通,

**4**.开通后,点击图标没有反应,清理一下电脑浏览器的缓存文件,再次单击图标,即可 实现云服务开通状态。)

| Receive cloud                                               | data                                                                           | × nrvio                                                  |
|-------------------------------------------------------------|--------------------------------------------------------------------------------|----------------------------------------------------------|
| The cloud st<br>Order number<br>Real-time data :            | torage server is connected to n<br>-:2472619297<br>reception                   | ormal                                                    |
| Receiving item                                              | (Tip: server only retains 10 de                                                | 1ys)                                                     |
| Start Time:                                                 | 2024-07-27 🕥 00:00:00                                                          |                                                          |
| End Time:                                                   | 2024-07-27                                                                     |                                                          |
| Select the rec                                              | eived item:                                                                    | 10505                                                    |
| Account (                                                   | Account is not subject to time<br>eceive all accounts)                         | limit,                                                   |
| Top up recor                                                | d 🔄 Online record                                                              | VIP upgrade record                                       |
| Operator Log                                                | g 🔄 Surcharge record                                                           | Record of arrears                                        |
| VIP Transfer<br>record                                      | Credit Integral change<br>record                                               | Real income reduction                                    |
| 🔄 Open Manual                                               | Deposit Checkout refund                                                        | Shop assistant shift                                     |
| Commodity sa                                                | ale Sell prepaid card                                                          | Subsidiary charges                                       |
| Shift work o                                                | details 🔲 Pay expenses                                                         | Account opening<br>deposit                               |
| Select all                                                  | re                                                                             | Start<br>ceiving Return                                  |
| Tip: Please selec<br>one or more items<br>will cause slow d | t to download data when there :<br>to download as much as possib<br>lownloads! | is no user online! Select<br>le, otherwise too much data |
| Genuine users no<br>the genuine Your<br>details view:       | eed to activate the "Cloud Sto<br>pass id (e-mail) login websit                | rage" function, please use<br>e service background,      |
| http://www.u/                                               | pk. cn/heip/bocDetail.aspx?)                                                   | 10-343                                                   |

#### 8.Auxiliary tools (辅助工具)

Auxiliary tools include billiards / chess lamp control switch, voice broadcast and point table, cloud horn setup, notepad, calculator, setting software font size, modify the current operator password, change skin, open double screen display, restore double screen start position, apply for customer self-help payment and manual processing customer self-help payment orders.(辅助工具包括台球/棋牌灯控开关相关、语音播报和点歌台、云喇叭设置、记事本、计算器、设置软件字体大小、修改当前操作员密码、更换皮肤、打开双屏展示、恢复双屏启动位置、申请顾客自助支付及手工处理顾客自助支付订单。)

| O Yao Qianshu Internet cafe mana                                                                                         | agement system wizard version20                                                                                                    | 024.09.23.0510(activated) son | meoneWelcome to your use                                                                                                    |
|----------------------------------------------------------------------------------------------------|----------------------------------------------------------------------------------------------------|-------------------------------|----------------------------------------------------------------------------------------------------|
| Daily manage System setup Com                                                                                            | modity manage VIP manage Pr                                                                                                    | epaid card Query Database     | se manage Aid tool Entertainment Help                                                                                                    |
| Account Top up Checkout Se<br>6 0 0 0 0 0<br>Operator: Bass adding<br>Online users: 0<br>VIT (rackegs time) Accounts:000 | P         Image: Click Science Science | Message Payment Quit          | Billards/Chess Card Light Control Switch Related<br>Voice Announcements and Song hall<br>Cloud Spaaker Settings<br>Notepad<br>Calculator<br>Modify the current operator password<br>Change skin<br>Open the double screen display<br>Restore the double screen start position |
| Teng (rachage tim) Accounts (0(i)<br>IFFEMET CAFE INFO                                                                   | C                                                                                                    | ered                          | Approximation concerner service inclusions concerner                                                                                                    |
|                                                                                                    |                                                                                                    |                               |                                                                                                    |

(1) Billiard ball / chess and card light control related switch (台球/棋牌灯控相关开关)

Select Cable Network- - - - - to Set the lamp control equipment parameters- - - - - to open the setting parameter software.

Click "Device Search" to search for the device in the LAN, and enter the IP address of the machine where the billiard hall software is located at the destination IP.

DHCP Set "ban" and fill in the IP address, gateway, and subnet mask of the device. Note: The IP address here cannot be repeated with any other device IP.

"Target IP" Fill the IP address of the machine where the server software is located. (依次选择 有线网络-----设置灯控设备参数-----打开设置参数软件。

点击 "设备搜索",可以搜索到局域网内的设备,在目的IP处 输入台球厅软件所在机器的 IP 地址。DHCP 设置 "禁止",填写设备的 IP 地址、网关、子网掩码.注意:这里的 IP 地址不能与其他的设备 IP 重复。"目的 IP" 填写服务端软件所在机器的 IP 地址。

| amp control       |                          |                        |
|-------------------|--------------------------|------------------------|
|                   |                          |                        |
| • Wired network:  | NiRen technology         |                        |
| Destination Po    | ort 6001                 | Save                   |
| 🗇 Wireless WIFI   | network: Kexing Intercor | nected                 |
| Wired network: N  | iRen technology          |                        |
| Device name       | Device IP                | Number of switch State |
|                   |                          |                        |
|                   |                          |                        |
|                   |                          |                        |
|                   |                          |                        |
|                   |                          |                        |
|                   |                          |                        |
|                   |                          |                        |
|                   |                          |                        |
|                   |                          |                        |
|                   |                          |                        |
|                   |                          |                        |
| 4                 | m                        | ,                      |
| ۲<br>Device name: | m                        | ,                      |

(2) Apply for customer self-service payment and manual processing of self-service payment orders(申请顾客自助支付及手工处理自助支付订单)

**1**.Start self-service payment 2.Pay exception click on the link server 3.Follow the public account in the "my" audit. (1.开启自助支付 2.支付异常点击链接服务器 3.关注公众号在"我的"中查账。)

| Customer self-service payment                                                                                     |                                         |
|----------------------------------------------------------------------------------------------------|-----------------------------------------|
| View self-service payment status,<br>orders, and withdrawals<br>If you can't open it by clicking, please copy the |                                         |
| below and open it in the browser.<br>http://p.u7pk.cn:2016/users/index.aspx                                       |                                         |
| If the payment is abnormal, connect to the payment server                                                         |                                         |
| View paid unpaid orders                                                                                           |                                         |
| Scan code box and brush face to pay abnormal orders                                                               |                                         |
| Return                                                                                                    |                                         |
|                                                                                                    | 1 m m + + + + + + + + + + + + + + + + + |

# 9. Amusement (娱乐)

Entertainment includes the lucky touch prize and the lucky draw(娱乐包括幸运大摸奖和幸运大抽奖)

(1) Lucky to touch the prize(幸运大摸奖)

Use the lucky big touch prize function, need to first set the prize, in the "Internet bar entertainment- - - ->> lucky big touch prize- - - ->> set" open the prize setting, add the Internet bar prize. (使用幸运大摸奖功能,需要先在设置下奖品,在 "网吧娱乐---->> 幸运大摸奖---->> 设置" 打开奖品设置,添加网吧奖品。)

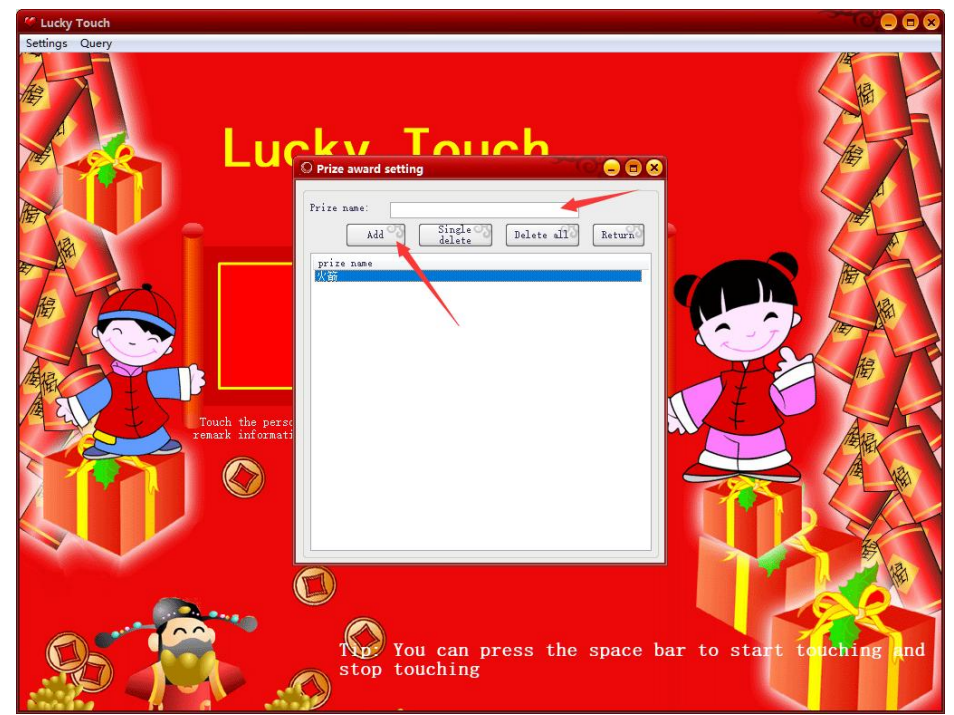

After setting up the prize, return to the big prize page, fill in the information of the winner to start the lottery, you can press the space to start.(设置奖品之后,返回大摸奖页面,填写摸奖 人信息开始抽奖,可以按空格开始。)

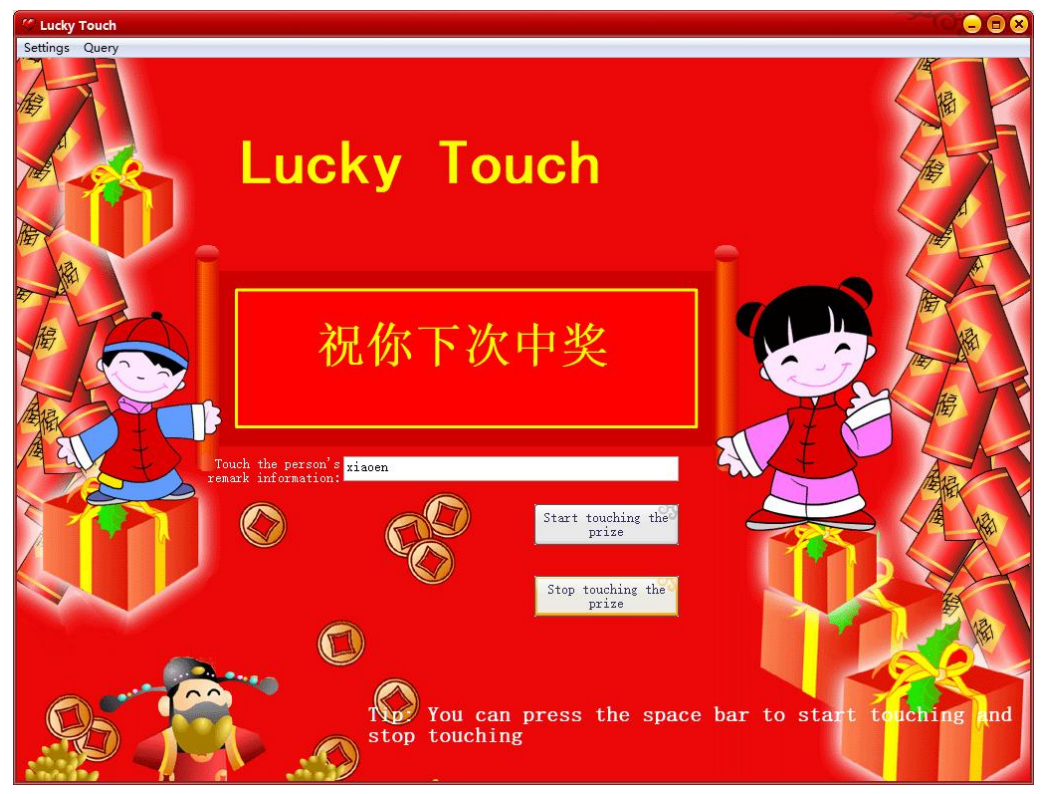

After touching the prize, you can query the touch prize record. (摸奖之后可以查询摸奖记录。)

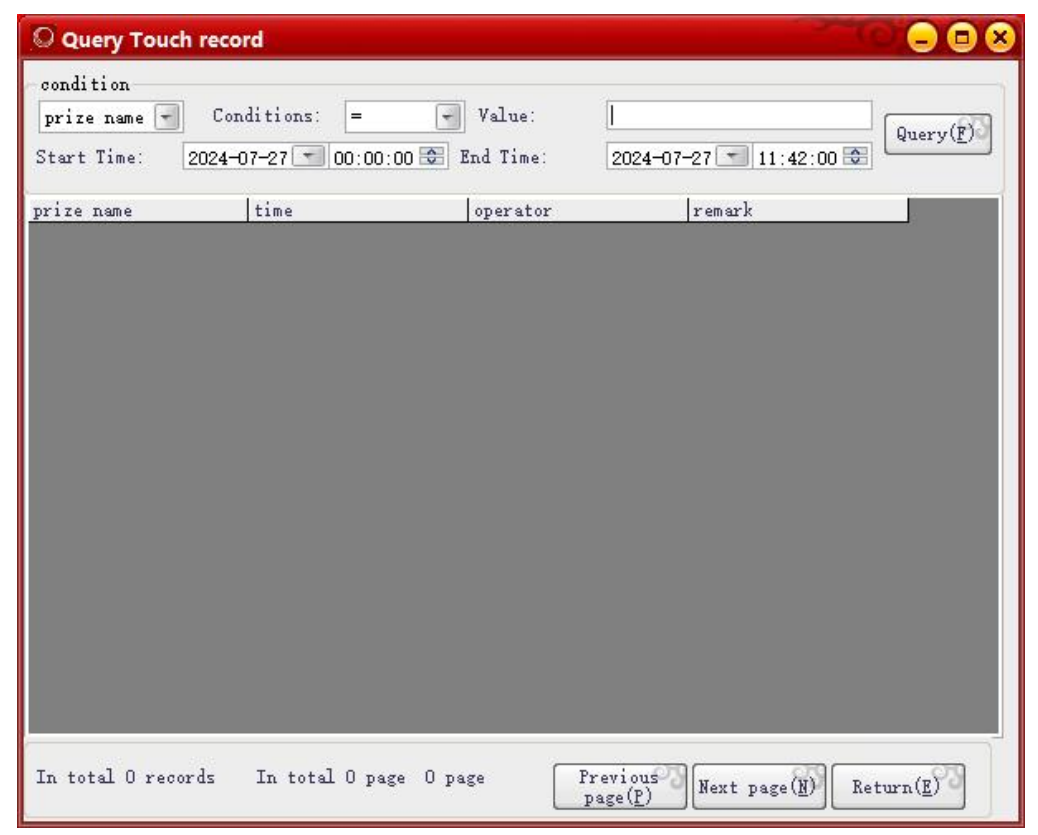

### (2) Lucky draw (幸运大抽奖)

Enter the lucky draw "Settings- - - ->> Award prize Settings and rules Settings". For example, set as follows (进入幸运大抽奖 "设置---->>奖项奖品设置和规则设置"。比如设置如下)

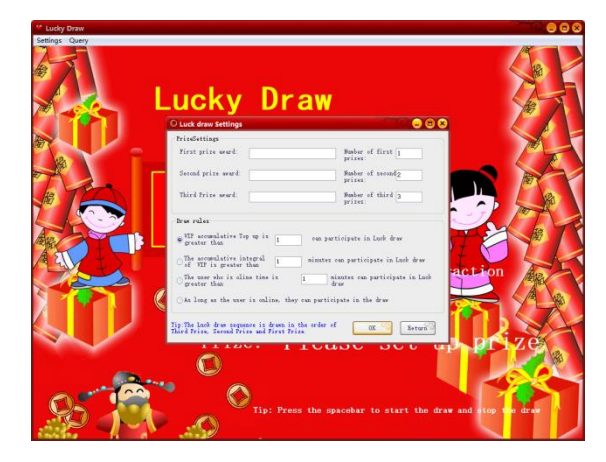

After setting up, back to the main interface, press the space bar to switch between the start of the lottery and stop the lottery. (设置后回到主界面, 按空格键可以在开始抽奖和停止抽奖 之间切换。)

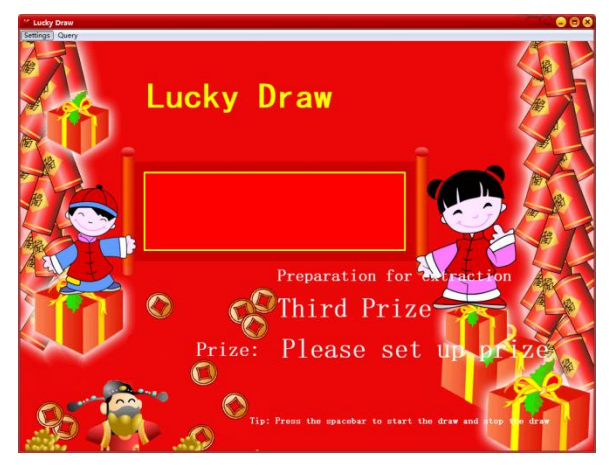

In the query, you can see a detailed lottery record (在查询中,可以看到有详细的抽奖记录)

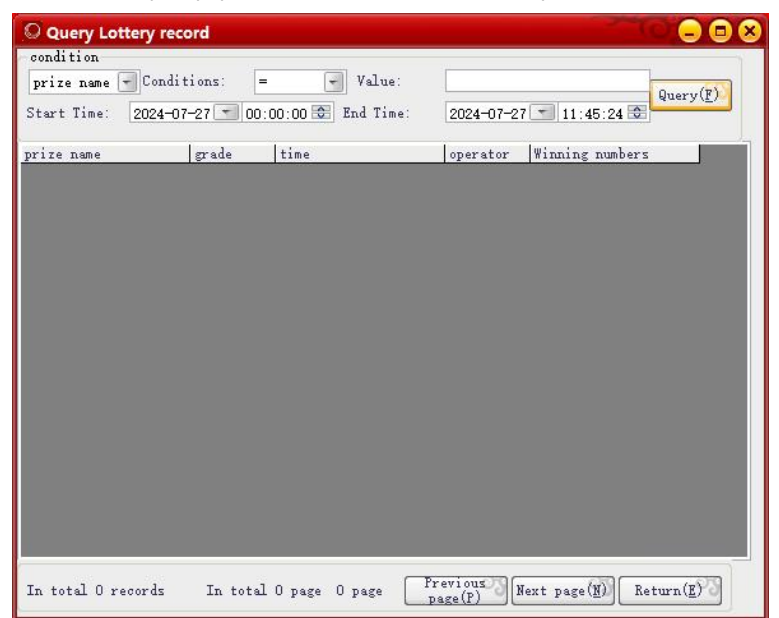

#### 10. Help(帮助)

Help includes questions about the management system, opening the software installation directory, online function description, FAQ, software activation, cash cow website, online upgrade, comprehensive machine detection, my suggestions.(帮助包括关于管理系统、打开软件安装目录、在线功能说明、常见问题、软件激活、摇钱树官网、在线升级、机器综合检测、我的建议。)

(1) Online upgrade(在线升级)

Click the one-click upgrade after the one-click upgrade will automatically download the new version and automatically update (点击一键升级后弹出的升级界面上点击一键免费升级,会自动下载新版并自动更新)

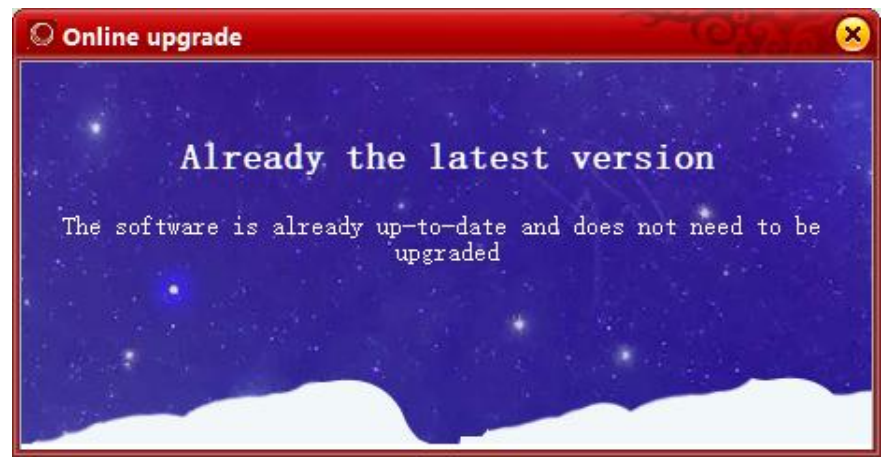

# **11.Right-click on the client menu**(右键客户机菜单)

Right click the customer opportunity display menu to do some common operations on the machine. There is a little difference between the boot machine and the unfinished machine. The activated machine menu displays: (右键客户机会展示菜单对该机器做一些常用操作。开机的机器和未开机的机器有少许差别。已开机的机器菜单显示:)

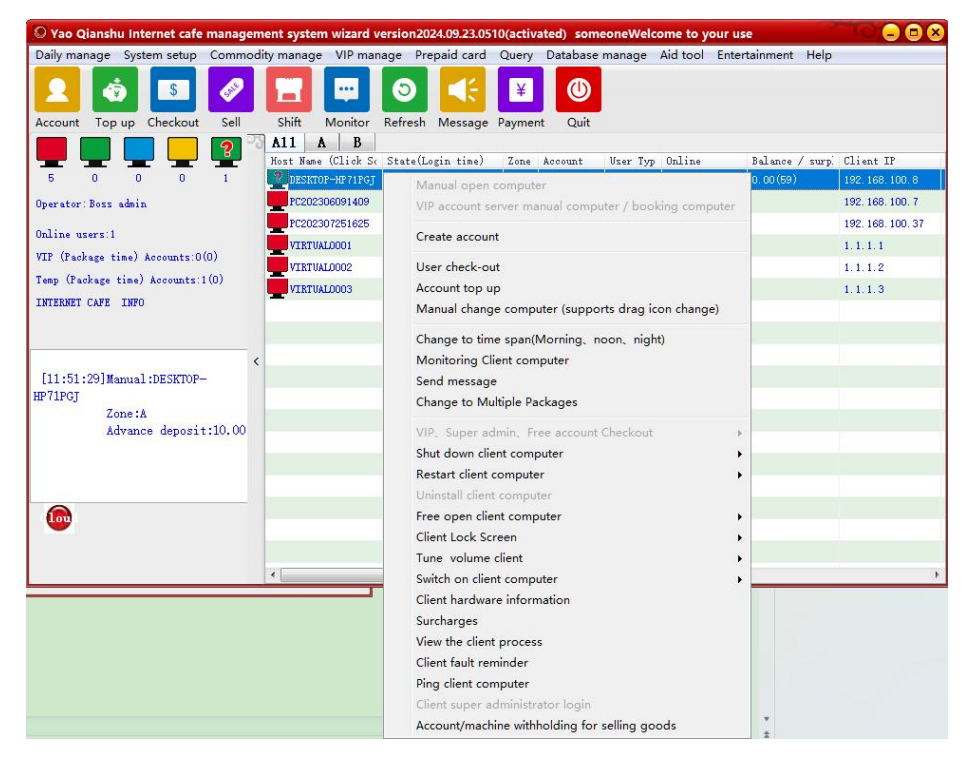

### (1) Manual boot (手动开机)

The billing method is divided into ordinary rate, free package rate, fixed charge, can be set in the system setting-> set rate. Select the package period (morning market, afternoon market, night market) option, and the fee will be automatically calculated at the end of the package in the advance deposit box. (计费方式分为普通费率、自由包时费率、定额收费,可以在系统设置-->设置费率中设置费率。选择包时段(早市、午市、夜市)选项,在预交押金框中自动会计算到包时结束时的费用。)

| Single manual power on                                                                                                    |                                                                                                    |
|----------------------------------------------------------------------------------------------------|----------------------------------------------------------------------------------------------------|
| PC202306091409                                                                                                    | User name: User name<br>Identity Card 412325                                                                                                    |
| Client IP <b>192.168.100.7</b><br>Billing method:                                                                                                    | Pre-paid 5 v                                                                                                    |
| © Commonly rate                                                                                                    | Amount:                                                                                                    |
| Tip After the package time, if the balance is enough to<br>over the cost, when the automatic subcontracting, the<br>package fee will be deducted once.<br>O Free time rate (One-time deduction after login and no<br>refund)<br>Time<br>duration hour Charge<br>D Fix prepaid rate (One-time deduction after login and no<br>refund) | Temporary user Postpaid<br>Fixed open (Inmediately after booting)<br>Print bill<br>(TeChat or Alipsy) payment code payment<br>Brush face payment<br>Brush face to open                                                                                         |
| Fixed<br>charge:<br>By caline time Online: 120 minutes<br>By end time                                                                                                    | read computer cancel<br>Tip-Maual open computer and temporary user<br>rates are the same.<br>Fixed open charges from the boot time.<br>Tip-System setup—Parameter setup—Time=span<br>Setting=74 item. Can settings be automatically<br>converted to Time=span. |

(2) Member account server manual machine / reservation machine (会员账号服务端手工上 机/预定机器)

| /IP account: |                                     |
|--------------|-------------------------------------|
| Account      |                                     |
| , assive a.  | Booking client computer             |
| Node:        | © Commonly rate                     |
|              | 🔵 Time span at morning, noon, night |
|              | ⊙Free packet time                   |
|              | Select free time rate               |
|              | hour                                |
|              | Duration:<br>Cost:                  |
|              |                                     |
|              | Duration: hour<br>Cost:             |

(3) Generate an account (生成账号)

You can select the user category member user or temporary user, and enter the account number, password, user name, id name, id number, account opening amount, and gift amount. Temporary users can choose to arrive first and pay later.

System Settings- -> Set parameters- -> The package is set 3-4 items, can set whether to automatically convert the package. (可以选择用户类别会员用户或临时用户,输入账号、密码、用户姓名、证件名称、证件号码、开户金额、赠送金额。临时用户可以选择先上机后付费。

系统设置-->设置参数-->包时设置 3-4 项,可以设置是否自动转换包时。)

| User type:                                | Temporary user 🚽                                                                 | Account note:                                                                                                    |
|-------------------------------------------|----------------------------------------------------------------------------------|----------------------------------------------------------------------------------------------------|
| Account:                                  | 10001                                                                            | Billing type: charging                                                                                           |
| Password :                                | 429246                                                                           |                                                                                                    |
| Confirm<br>assword:                       | 429246                                                                           |                                                                                                    |
| Jser name:                                | customer name                                                                    |                                                                                                    |
| Certificate<br>Jame:                      | ID 👻                                                                             |                                                                                                    |
| [dentity Card<br>10:                      | 412325                                                                           | Time span at morning, noon, night<br>Note: After the package time, if the balance                                |
| Prepaid:                                  | 3                                                                                | is enough to cover the cost, when the<br>automatic subcontracting, the package fee<br>will be dehasted area      |
| Bonus Amount:                             | 0                                                                                | Free packet time                                                                                                 |
| Temporary<br>Print<br>Password<br>Letters | user Fostpaid<br>Print preview Set print opti<br>is a combination of numbers and | ons                                                                                                    |
| 🗌 (WeChat                                 | or Alipay) payment code payme                                                    | nt                                                                                                    |
| Brush fa                                  | ce payment                                                                       |                                                                                                    |
|                                           |                                                                                  | and the second second second second second second second second second second second second second second second |

(4) User checkout (用户结账)

Select the machine that needs to be checked out, you can check out for the temporary user / manually, and will automatically display detailed information, user name, deposit, computer time, and cash change. (选中需要结账的机器,可以为临时用户/手动开机结账,会自动显示详细信息,用户姓名、押金、上机时长,找钱。)

| ck out<br>count number:                      | PC202306091409                                 |                         |                        |          |
|----------------------------------------------|------------------------------------------------|-------------------------|------------------------|----------|
| tailed inform                                | ation                                          |                         |                        |          |
| er name:                                     | User name                                      | Machine time<br>length: | 1minute                |          |
| lentification<br>mber:                       | 412325                                         | Start Time:             | 2024-07-27 14:19:07    |          |
| posit:                                       | 10                                             | Bonus:                  | 0                      |          |
| charge<br>cord:                              |                                                | Opening time:           | 2024-07-27             | 14:19:07 |
| ange machine<br>cord:                        | PC202306091409                                 |                         |                        |          |
| rcharge and<br>mmodity<br>duction<br>tailed: | entry name price                               | number                  | Total cost             | category |
| st of<br>llecting:<br>cal income             | 10.00                                          | Give change:            | 0.00                   |          |
| eduction<br>rinted note                      | Change the change to<br>another online machine |                         | Charge<br>Automatic re | Return   |

(5) Manual replacement / support for drag icon replacement (手动换机/支持拖动图标换机) Select the machine that needs to be replaced for the replacement, and you can drag the icon that needs to be changed to another machine to also realize the replacement. (选中需要调 换的机器进行换机,可以拖动需要换机的图标到另一台机器上也可以实现换机。)

| Manually replace                                              | machine / exchange machine                |
|---------------------------------------------------------------|-------------------------------------------|
| Current machine:                                              | PC202306091409                            |
| Current status:                                               | ManualBooted is not                       |
| Current account:                                              | PC202306091409                            |
| Select the machin                                             | e to be exchanged:                        |
| DESKTOP-H<br>PC2023072<br>VIRTUAL00<br>VIRTUAL00<br>VIRTUAL00 | P <u>71PGJ</u><br>51625<br>01<br>02<br>03 |
|                                                               | Change<br>machine Return                  |

(6) Receive surcharge (收附加费)

| urcharge ite | m list          |              |       |                                       |
|--------------|-----------------|--------------|-------|---------------------------------------|
| Name:        | Mia             |              | -     |                                       |
| Price:       | 10              |              |       |                                       |
| Quantity:    | 1               |              |       |                                       |
|              | Add to lis      | t of charges | 3     |                                       |
| arrent acc   | ount actual amo | unt          | 0.00  |                                       |
| excluding    | Bonus) is:      |              |       |                                       |
| ist of charg | jes             |              |       | · · · · · · · · · · · · · · · · · · · |
| Surcharge na | ume Price()     | Number       | Total | Surcharge name                        |
|              |                 |              |       |                                       |
| « [          |                 |              |       | •                                     |
| <            |                 | m            |       | ŀ                                     |

(7) Send message(发送消息)

When the software adds the function of the server sending messages to the client, the network management can send relevant information to the client and make corresponding reminders and notifications. Daily Management- -> This feature can also be used in sending message notifications. (软件中添加了服务端向客户机发送消息的功能, 网管可以它对客户机发送相关信息, 进行相应的提醒和通知。日常管理--->发送消息通知中, 同样可以使用此功能。)

| Send message                                               |                                                                   |
|------------------------------------------------------------|-------------------------------------------------------------------|
| Select Single (Multiple) Client computer<br>Names to Send: | Message notification content:                                     |
|                                                            | hello                                                             |
|                                                            | message<br>(1007)                                                 |
|                                                            |                                                                   |
|                                                            |                                                                   |
|                                                            | ۲. m. ۲. ۲. ۲. ۲. ۲. ۲. ۲. ۲. ۲. ۲. ۲. ۲. ۲.                      |
| Zone: All zone Select all<br>All not                       | Send message Clear message Single (multiple) Clear message Return |
| Scheduled sending settings<br>Send messages<br>regularly   | Save Settings                                                     |

(8) Client overtube login(客户端超管登录)

Some user overpass password is forgotten, it is not easy to test, you can directly through the right button operation, if you right button does not have this choice, you can see whether there is permission, or the old version needs to be upgraded.

| Manual    | open computer                                |
|-----------|----------------------------------------------|
| VIP acco  | unt server manual computer / booking compute |
| Create a  | ccount                                       |
| User che  | eck-out                                      |
| Account   | top up                                       |
| Manual    | change computer (supports drag icon change)  |
| Change    | to time span(Morning, noon, night)           |
| Monitor   | ing Client computer                          |
| Send me   | ssage                                        |
| Change    | to Multiple Packages                         |
| VIP, Su   | per admin, Free account Checkout             |
| Shut do   | vn client computer                           |
| Restart ( | lient computer                               |
| Uninstal  | client computer                              |
| Free op   | en client computer                           |
| Client Lo | ick Screen                                   |
| Tune vo   | lume client                                  |
| Switch o  | n client computer                            |
| Client ha | rdware information                           |
| Surchar   | jes 🗸                                        |
| View the  | client process                               |
| Client fa | ult reminder                                 |
| Ping clie | nt computer                                  |
| Client su | per administrator login                      |

(9) Client fault alert (客户机故障提醒)

| Client fa            | ult reminder 🛛 🕒 🖨 😣                                                      |
|----------------------|---------------------------------------------------------------------------|
| Client na            | ne Reminding the content                                                  |
| <                    | III                                                                       |
| Client               | PC202307251625                                                            |
| Reminder<br>content: | This computer is waiting for maintenance. Please use it on other clients! |
|                      | Add C Return                                                              |

(10) Account number / machine withholding to sell goods (账号/机器代扣出售商品)

When customers buy goods, they can choose to deduct and sell goods from the account machine. (顾客买商品时,可以选择从账号机器中代扣出售商品。)

| Best Sellers   all t                                                                                         |                                                                 |                                                   |                                    |                                               |                          |                                                  |                                              | Rind by Consultan   |
|----------------------------------------------------------------------------------------------------|-----------------------------------------------------------------|---------------------------------------------------|------------------------------------|-----------------------------------------------|--------------------------|--------------------------------------------------|----------------------------------------------|---------------------|
|                                                                                                    | types 未分类 飠                                                     | 品烟                                                |                                    |                                               |                          |                                                  |                                              | Name:               |
| Add picture<br>P                                                                                             | J乐<br>tock: 9<br><sup>1</sup> rice:3                            |                                                   |                                    |                                               |                          |                                                  |                                              |                     |
|                                                                                                    |                                                                 |                                                   |                                    |                                               |                          |                                                  |                                              |                     |
| Note 1: click the m<br>Note 2: hot selling                                                                   | nouse to select<br>g products are t                             | the pro <mark>duct</mark><br>he top 10 prod       | ucts sold in t                     | the past 30 days                              | 5                        |                                                  | Page:1/1                                     | Previous 🖏 🛛 Next 🥰 |
| Note 1: click the m<br>Note 2: hot selling<br>]Deducted account<br>Commodity to cell                         | nouse to select<br>g products are t                             | the product<br>he top 10 prod                     | nots sold in t                     | the past 30 days                              | 8                        |                                                  | Page:1/1                                     | Previous 🖏 Next 🖏   |
| Note 1: click the m<br>Note 2: hot selling<br>Deducted account<br>Commodity to sell<br>type of merch o<br>RH | nouse to select<br>g products are ti<br>nume of come of<br>FK 2 | the product<br>he top 10 prod<br>commodity p<br>3 | uots sold in t<br>Sell quanti<br>1 | the past 30 days<br>Machine Mame<br>FC2023060 | Deducted acc<br>PC202306 | Total cost:<br>Print<br>(TeChat or<br>Brush face | Page: 1/1<br>3<br>r Alipay) pay<br>e payment | Previous 2 Next 2   |

# 三、Cash cow Internet cafe management software client main interface(摇钱树网吧管理软件 客户端)

In the client using supertube login, the software will automatically pop up advanced Settings, if there is no pop-up, you can choose in the lower right corner of the desktop client software icon right click, click "Advanced Settings" to manually open the operation. (在客户端使用超管登录, 软件会自动弹出高级设置, 如果没有弹出, 可以在桌面右下角选择摇钱树客户端软件图标点 右键, 点击"高级设置"手动打开进行操作。)

| Advanced setti                                                                      | ngs                                |               |                                                                                               |        | ×         |
|-------------------------------------------------------------------------------------|------------------------------------|---------------|-----------------------------------------------------------------------------------------------|--------|-----------|
| Change super password<br>super password:<br>confirm super password:<br>Net adapter: | Realtek PCIe G8E Family Controller |               | Change uninstal password uninstal password: confirm uninstal password: Set lock screen image: |        |           |
| Server IP:                                                                          | 192.168.100.8                      | 📝 Display     |                                                                                               | Select | Reset     |
| Login Windows automati<br>Windows Account:<br>Windows Account Password              | scaly<br>d:                        |               |                                                                                               |        |           |
| 🔲 Uninstall me                                                                      | Fast Shutdown                      |               |                                                                                               |        |           |
| Create shortcuts                                                                    | Select All                         |               |                                                                                               |        |           |
| Client Login                                                                        | Standby                            | Logoff        |                                                                                               |        |           |
| Call                                                                                | Buy                                | Query Balance |                                                                                               |        |           |
| Change to timepass rate                                                             | Change password                    | Open Menu     |                                                                                               |        |           |
| Prepayid card                                                                       | Change computer                    | OnlineDeposit |                                                                                               |        |           |
| Change to freepass rate                                                             | On-demand songs                    |               |                                                                                               |        |           |
|                                                                                     |                                    |               |                                                                                               | OK(0)  | Cancel(C) |